# WORTHINGTON CITY SCHOOLS

SCHOOL FINANCIAL SECRETARY FINANCIAL PROCEDURE HANDBOOK

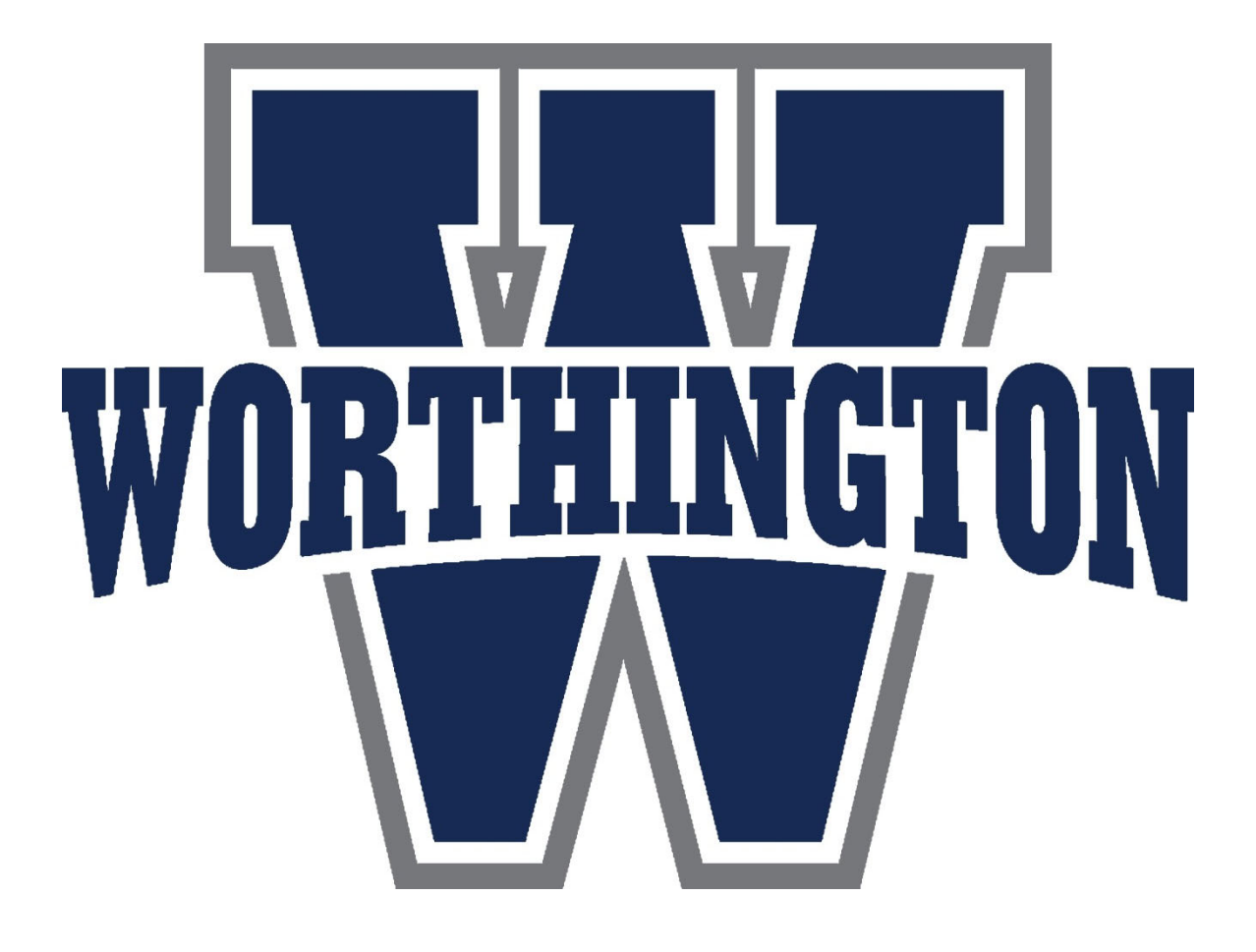

UPDATED 7/29/2021 By TJ Cusick, Treasurer/CFO This page intentionally left blank.

# **Table of Contents**

| Resources and Contacts                                | 1  |
|-------------------------------------------------------|----|
| Access, Websites, Log-ins, and Passwords              | 2  |
| Introduction to Different School Funds                | 3  |
| Receipt of Funds                                      | 4  |
| Expenditure of Funds – Purchases orders and invoicing | 6  |
| Budgeting of Funds                                    | 11 |
| Payroll and Absences                                  | 12 |
| Appendices                                            |    |
| Pay-In Example                                        | 14 |
| Deposit Ticket Example                                | 15 |
| Safe Log                                              | 16 |
| NSF Returned Check Letter (First and Second Notices)  | 17 |
| Past Due Fee Letter (2 warnings and Final Notice)     | 19 |
| Budget Transfer Form Example                          | 20 |
| New Vendor Request Packet                             | 21 |
| Timesheet and Calendar                                | 25 |
| Absence Report Example                                | 27 |
| Student Activity Financial Procedure Handbook         | 29 |
| My Payment Plus Instructions                          | 47 |

## **Resources and Contacts**

Many documents and forms can be found on the treasurer section of the district's website, <u>www.worthington.k12.oh.us</u>, if you navigate to leadership, treasurer. In addition, examples of various forms are included in the appendix of this document.

| TJ Cusio | ck, Treasurer                                                                                                    | tjcusick@wscloud.org                                                                          | 614-450-6171                                                 |
|----------|----------------------------------------------------------------------------------------------------|-----------------------------------------------------------------------------------------------|--------------------------------------------------------------|
| Bryan C  | Cottrill, Assistant Treasurer                                                                                                 | bcottrill@wscloud.org                                                                         | 614-450-6128                                                 |
| Beth Ho  | phenstein, Compensation Supr.                                                                                                 | bhohenstein@wscloud.org                                                                       | 614-450-6163                                                 |
|          | Beth supervises payroll staff an medical, dental, life, workers coplan                                                        | d handles all aspects of employe<br>ompensation insurance, as well a                          | ee benefits, including<br>as the employee wellness           |
| Isaac U  | lery, Accountant                                                                                                    | iulery@wscloud.org                                                                            | 614-450-6129                                                 |
|          | Isaac processes purchase order<br>any other questions you may h                                                               | rs, updates budgets, manages inv<br>ave.                                                      | ventory, and can answer                                      |
| Jennife  | r Kehlmeier, Administrative Asst                                                                                              | .jkehlmeier@wscloud.org                                                                       | 614-450-6121                                                 |
|          | Jen process budget transfer rec<br>manages the board agenda.                                                                  | quests (top half of form), donatio                                                            | on approval forms, and                                       |
| Accoun   | ts Payable:<br>Joan Bausch<br>Joan handles invoices and acco<br>processes options 2 and 3 on th                               | jbausch@wscloud.org<br>unts payable for the schools eas<br>ne accounting request form.        | 614-450-6122<br>t of the river, and                          |
|          | Lynne Zeisler<br>Lynne handles invoices and acc<br>processes options 2 and 3 on th                                            | <u>lzeisler@wscloud.org</u><br>ounts payable for the schools w<br>ne accounting request form. | 614-450-6124<br>est of the river, and                        |
| Accoun   | ts Receivable/New Vendors:<br>Linda Fedor<br>Linda handles all pay-ins and de<br>invoicing, and option 1 on the a<br>requests | Ifedor@wscloud.org<br>eposit questions, can run receipt<br>accounting request form. She als   | 614-450-6123<br>reports, facility<br>so processes new vendor |
| Payroll  | :<br>Kyler Cowgill<br>Kyler handles mainly certified p<br>supplemental contracts.                                             | kcowgill@wscloud.org<br>bayroll and absence reporting as                                      | 614-450-6143<br>well as most                                 |
|          | Justine McKenna                                                                                                    | jmckenna@wscloud.org                                                                          | 614-450-6144                                                 |

MPP Secretary Help #: 866-337-8756 or <a href="mailto:DistrictSupport@mypaymentsplus.com">DistrictSupport@mypaymentsplus.com</a>

MPP Parent Help #: 877-237-0946 or support@mypaymentsplus.com

Justine handles mainly classified payroll and timesheets.

# Access, Websites, Log-ins, & Passwords

The following are common websites and log in names you will need in your role as School Financial Secretary. Depending on the building, grade level, and job duties, you may not access all of these websites, but all have been included below for reference.

### Accounting

Website: www.metasolutions.net

Login: lowercase fwc\_lastname, so for example, fwc\_smith

Password:

Our District, along with most other Franklin County districts, utilizes the State Software System for its accounting functions, which is managed by a consortium called META (formerly MEC). Their website is <u>https://www.metasolutions.net/member-resources/fiscal-services/fiscal-services/</u>

### Online Fee Payment System

The District utilizes the services of two online fee payment providers, My Payments Plus, and Local Level Events. My payments plus is used for food service, required school and activity fees, and some optional school activities. Local Level Events is used for events that require a ticket.

My Payments Plus

Website: https://admin.mypaymentsplus.com/Login/Login

Login: email address, for example jsmith@wscloud.org

Password:

Local Level Events

Website: www.locallevelevents.com

Login: email address, for example jsmith@wscloud.org

Password:

Hometown Ticketing

Website: https://worthington.hometownticketing.com/login

# **Different Funds or Pots of Money**

The District has many different funds that account for specific sources of revenues and designated expenditures. The common theme among both receipts and expenditures are the FUND and SPECIAL COST CENTER. These two items designate a particular "pot" of money. The most common funds you will use are:

001: General Fund
004: Capital Fund
009: Class Fee Fund (USS) (NOTE: Now included in the General Fund)
018: Building Specific Funds (Principal's and other)
200: Student Managed Club Funds
300: District Managed Club Funds

When you look at both the long expenditure codes, and the revenue codes: 018-1890-9027-000000-012 PSSF – WKHS MISC REVENUE 018-1130-490-9027-000000-012-00-000 PSSF – WKHS PURCHASED SERVICES

You see that both contain 018 as the fund and 9027 as the special cost center. The Fund and Special Cost Center are the most important part of the code and allows us to keep track of certain funds. Each fund may contain several special cost centers, so for instance, the 200 funds have one special cost center for student council, another for the class of 2020, class of 2021, and so on. So it is very important to familiarize yourself with your buildings funds and special costs centers. See handout for your building's listing.

# **Receipt of Funds**

As the School Financial Secretary, you will be responsible for collection and processing of a wide variety of funds, including class fees, participation fees, fundraisers, donations, and tuition. <u>We</u> <u>want to encourage our families to pay online whenever possible</u>, as this considerably reduces processing time for you. However, we still process a fair amount of cash and checks, and although slight differences occur depending on the activity being paid for, the two major processes are collection/deposit into the safe and pay-in processing to the treasurer's office.

### Pay-In Forms

The Pay-In form is used to process receipts into the accounting system. Teachers/advisers who collect cash should fill out the portion of the pay-in marked "completed by teacher/adviser" and when they bring you the funds, you would verify their totals, initial off, and give the bottom (Pink)copy of the pay-in back to the teacher/adviser as their proof of submission of funds. You would then complete the account code portion, bag #, deposit ticket number, and remaining fields, keep the yellow copy for your records, and attach the white copy with the deposit ticket that you send to the treasurer's office.

White Copy – goes to Treasurer's office Accounts receivable (Linda Fedor) Yellow Copy – Your copy to keep Pink Copy – goes back to the teacher/adviser as their proof of submission

If you are the one actually collecting the cash, then you would complete the part of the teacher/coach.

#### FOR FEES ASSIGNED IN MY PAYMENTS PLUS:

The triplicate Pay-in form is not used, but rather a report out of MPP, under reports, fees and activities, cash payments by account code, will be used in its place. Download it as a PDF, write the bank bag number, deposit ticket number, sign and date. This report must agree to the deposit ticket, which proves that all cash/checks collected that day were posted to the child's account. Keep a copy for your records. See MPP guidance for more information.

### Receipt Codes

The Pay In form has two types of account codes to choose at the bottom. Almost all of the time you will use top line called revenue. The bottom line, called a reduction of expenditure, is only used when another entity is reimbursing us for something we paid for, such as if the District pays for something a student broke and the student pays us back the cost.

The string of codes is the following sequence:

Please follow the list of receipt codes given to you, as it is very important that receipts get posted to the correct fund. So for example, student class fees all go into fund 009, with each building having a different "pot" or Special Cost center. WKHS for example, would go into:

018-1820-9027-000000-011, with 018 being the Principals Fund, 1820 being the revenue code for donations, 9027 being WKHS special cost center, subject 0 is rarely used, and 011 being TWHS designated building code.

If it is later found that an incorrect code was put onto a Pay-in, you can fill out the Budget and Accounting Request form, bottom half, option 1, and send to Linda Fedor to correct.

### Deposit Tickets

When receiving cash or checks, you are required to <u>offer</u> a receipt, using a pre-numbered receipt book that can be ordered from office depot or staples. Some like giving receipts for everything, but sometimes the cost outweighs the benefit. Regardless, you must offer a receipt, and failure to do so can result in disciplinary action.

When you collect cash, or a teacher/adviser brings you cash, a triplicate deposit ticket must be filled out that lists the coins, bills, and checks, totaled in two places, and placed in a sealed bank bag:

White copy – goes in the bank bag Pink Copy – goes to Treasurer's office accounts receivable (Linda Fedor) Yellow Copy – building copy to keep

Only one deposit ticket per bank bag is allowable. Different pay-ins can be commingled onto one deposit ticket, but just ensure one ticket per bank bag.

Each building has a drop safe that can only be opened by a designated district official that transports funds to the bank. <u>All cash and checks should be deposited into the drop safe that same day.</u> Under very rare circumstances cash and checks may need to remain in the second, openable safe overnight, and care should be taken to lock and store the key. Never should cash/checks be kept in the building more than one night.

There is a safe log on every drop safe in which you should be entering the bag #, your name, date dropped, type (activity), and amount. The district representative will sign out upon pickup.

### Student Activity Receipts

In addition to the normal pay-in and deposit process above, certain student activities are required to complete additional paperwork. For example, fundraisers require pre-approval and a completion form, and admissions require tickets and the use of a ticket accountability form. Be aware of these additional requirements, with full guidance contained in the Student Activity Handbook section of this document.

### Donations

Donations require Treasurer, Superintendent, and even Board approval. If someone contacts you with a monetary or other donation, a Donation Approval Form must be completed, signed by the principal, and sent to the Treasurer's office. The Treasurer's office will get the required Superintendent and Board approval, and a thank you letter and acknowledgement will be mailed to the donor. Generally speaking, you would receipt the funds into your building principal's fund (018) and then buy the items out of that same fund, creating and in and out wash.

### Returned Checks

Accounts receivable will notify the building of an NSF check returned by a bank, post a negative receipt to the account. The building must contact the appropriate party and collect the original receipt as well as an additional fee. You can use the letter signed by the Treasurer to send to the parent.

# **Expenditure of Funds**

No order or purchase can ever be made without first obtaining a purchase order number, which starts with the submission of a request for purchase order, called a requisition. This process is required by law to ensure that a government cannot overspend on its budget.

You should never enter a requisition without approval of your building administrator. Each building administrator should have a process in place in which teacher/adviser requisitions are approved by them and then given to you to enter. Every effort should be made to purchase goods directly from an approved vendor rather than reimburse employees, as the District has leveraged its aggregate buying power to secure competitive pricing. Under no circumstance can capital equipment purchases be reimbursed to employees, since the District needs to maintain warranty provisions that may be non-transferrable.

### How to Enter a Requisition

- 1. Log-in to the USAS-R (see login instructions, above)
- 2. Under the "Transaction" tab, select "Requisitions"

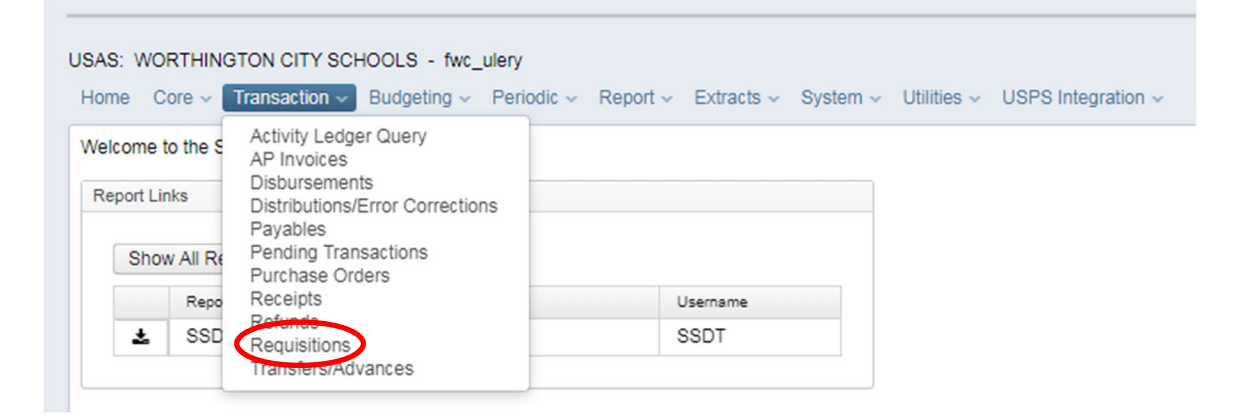

#### 3. Click "Create" (in the upper right-hand corner of the grid)

| USA | S: N | VORTHI | NGTO |          | SCH   | OOLS - fwc_ulery   |           |               | Queters    | 1 14/14/14  | 1000          |        |
|-----|------|--------|------|----------|-------|--------------------|-----------|---------------|------------|-------------|---------------|--------|
| НО  | me   | Core v | Trar | Isaction | 1 ~   | Budgeting V Period | lic ~ Rep | on v Extracts | ✓ System ✓ | Utilities ~ | USPS Integral | tion 🗸 |
| Req | + 0  | Create | Conv | ert (    | ∋ Pri | nt                 |           |               |            |             |               |        |
|     | 8    |        |      |          |       | Vendor #           | Primar    | y Name        |            | Req         | uisition #    | PC     |
|     |      | •      | ۲    | 0        | 0     | 90011              | 4 Jan B   | ertonaschi    |            | 100         | 3             |        |
|     |      | 0      | 1    |          | 1     | 1050               |           | 4IMPRINT      |            |             | -             |        |

- 4. Leave Requisition # blank, as it will auto-populate with your 3 initials and then numerical order
- 5. Enter the requested PO date (usually today, but sometimes at year-end you can change to the next year July 1)
- 6. Enter the Vendor (NOTE: You can search for a vendor by typing either the vendor name or the vendor id# into the Vendor dropdown box)
  - a. If no vendor is selected, the system will default to multi-vendor. Multi-vendor can be used for officials, mileage reimbursement, security, etc. This allows multiple different vendors to be paid off the same blanket PO since we don't

know the name of the vendor ahead of time. Multivendor is only allowed in those particular situations.

- b. If a new vendor is required, the vendor must complete the new vendor packet in its entirety and you can return it to Linda Fedor with the reasoning for the new vendor. New Vendor Applications can be found on the District's website: <u>https://www.worthington.k12.oh.us/cms/lib/OH01001900/Centricity/domain/6</u> <u>5/forms%20accounting/New%20Vendor%20Application12.8.17.pdf</u>
- Enter the Delivery Address. Each building should be saved in the system. You can either begin typing the name and it will auto-populate or you can select from the dropdown box.
- 8. Enter a description overall summarized description
- 9. Attention: put either "send to vendor" or "return to [secretary name]"
- 10. Click on the "+" sign to enter each line on the requisition; quantity will multiply by price to create a total. You can list each item if you are going to want us to mail the vendor copy, or you can just put "science supplies" if you want to do it all on one line, have the PO returned, and place the order manually.
- 11. Charges the code is very long, but has a pattern:
  - a. Fund-Function-Object-Special Cost Center-subject-OPU-Grade-Job
  - b. Remember its most important to get the Fund and Special cost center correct, from there you can choose from your list (using the "search" option)
  - c. The function tells what it's for, instructional vs. administrative
  - d. The object tells if it's a service (400), supply (500s) or capital equipment (640). Some have miscellaneous 800's
  - e. OPU is your unique building and will always be the same.
- 12. You must click "Save" to post the requisition. We process them every Monday, Wednesday, and Friday around 10AM. They then go to the Supt. & Treasurer for review and are then returned to the building.
- 13. Once you receive back your PO, we recommend filing them in a separate folder by vendor name so that you can easily match them up when invoices arrive.

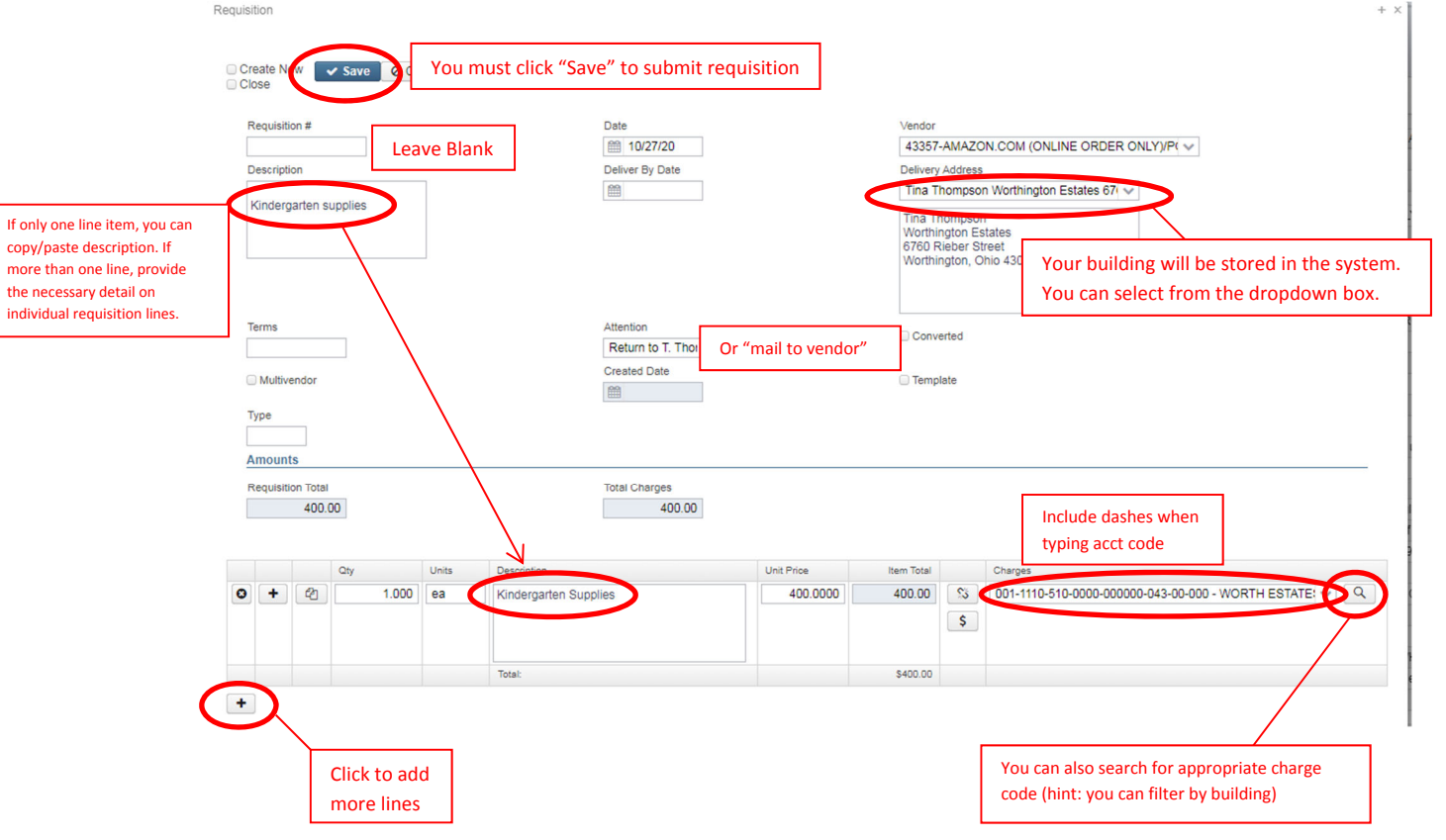

## Helpful Hints for Creating/Editing a Requisition

• You can create a "clone" from a requisition that has already been posted. Simply go into Requisitions (under the "Transactions" tab) and click on the eyeball icon ("View") to review a requisition

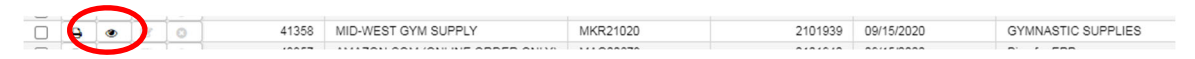

Once you have clicked the "View" option, select "Clone." This will create a duplicate copy of the requisition. Simply update as needed, and save.

| Requisition # | Date            |
|---------------|-----------------|
| SKH01738      | 9/15/20         |
| Description   | Deliver By Date |
|               |                 |
|               |                 |

This process will prove to be helpful when you have recurring requisitions that are identical or similar.

• If you click on the "Help" link and then select "Documentation" from the USAS-R website, it will direct you to the user guide for USAS-R. The user guide can be very helpful in providing step-by-step instructions or general use of the new "grid" format.

### How to Process and Invoice (Onbase)

When an invoice arrives, you must first verify that the goods or services have been received and are complete. This can be done by verifying packing slips, having teachers verify receipts, etc. Once the invoice has been verified, there are two options, fully pay and close the PO, or partially pay and leave the remainder of the PO open.

- Full pay is used when the entire order is complete. If the cost ends up being higher, you can over pay the PO as long as there are enough other unencumbered funds in the budget line remaining.
- Partial pay is used to pay blanket PO's, when future orders are still taking place, or the order was only partially shipped and the remaining order will be shipped later. You cannot partially pay a PO over, meaning if a PO goes over the amount, it will be closed and a new PO needs done prior to ordering anything else. Therefore, blanket PO's should be carefully monitored.

The District processes all invoices electronically using software called OnBase. Click on the icon on your computer that will automatically log you in. You have two folders in Onbase that require different tasks:

#### Folder 1 – Assigning an invoice to a purchase order (APIA – Get PO#)

Ideally, we ask that invoices get emailed directly to <u>invoice@wscloud.org</u>, and from that point, they flow directly into your workflow. If the PO # is on the invoice, it automatically routes it to

you. But sometimes the PO # is not on there, so items in this folder you simply need to click on assign PO and enter the PO#, or click not my invoice and return it back.

If you get a paper invoice, you can scan and email to <u>invoice@wscloud.org</u>, or on your scanner, there is an onbase icon, and you can enter the PO# and scan in, and it will bypass this step. Either method works.

#### Folder 2 – Processing an invoice for payment (APIA – Secretary process invoice)

Here is where you will complete the details of payment. Your options are pay invoice, decline, change PO#, and create PO tracker. When you want to pay, you need to indicate if you are paying in full or partial, and if the PO is multiple lines and you are making partial payment, you have to enter the amount you want us to pay on each line, and also the total. The PO tracker is used for blanket PO's so you can keep track of how much is left on your PO, and its optional to use. There are also notes that can be used to communicate specific situations related to the invoice to accounts payable.

Check runs are completed every Tuesday and Thursday, so invoices need to be in the Treasurer's office by close of Monday/Wednesday if they need to be paid the next day. Joan Bausch handles the east side buildings, Lynne Zeisler handles the west side buildings.

### Internal Invoices:

There are times when we purchase things from ourselves, such as Copy Center, Food Services, Transportation, or Athletics. For these items, we will still create a PO. The vendor numbers are as follows: Copy Center (900006), Food Service (900011), Transportation (900009), and Athletics (900024). Scan or email invoices/billing charges to OnBase as you would with any other invoice.

If it is found that a purchase order was incorrectly taken out of the wrong account, fill out the budgetary accounting request form, option 2 at the bottom, and list the code that should have been charged and the code that was accidentally charged and send to accounts payable to fix.

### Inventory of Equipment

Any item that will last more than a year and has a purchase price of \$500 or more needs to be tagged and inventoried. The process is as follows:

- 1. At the end of every month, the treasurer's department emails each secretary a list of items that need inventoried.
- The secretary places a tag on each item, and returns the email to the treasurer's department indicating the tag # on room location of the item. You do not need to tag items unless the treasurer's office notifies you that the item needs tagged. Note: Our computer services department tags all technology equipment.
- 3. Every other spring, a complete inventory is sent to every building secretary, who needs to pass out to each teacher/room occupant, have them mark as present or not present (give reason why if not present), and return to the principal for review and approval. After the principal signs the top page, it needs returned to financial services. Again, note that technology equipment is not on this inventory but maintained separately by technology services.

## Credit Cards and Charge Accounts

Typically the District takes the stance that if a vendor does not accept a purchase order, we will not purchase from them. However, in rare occasions, the District does have a credit card that can be used to make purchases, for items such as travel, meals, or if a vendor will not accept a PO. The following outlines the process:

- 1. A requisition should be made out to the credit card vendor, currently capital one.
- 2. The user can come to accounts payable, with their copy of the PO, and sign out the card.
- 3. Upon completion of use, the card is returned, with invoices and partial payment forms or PO's, to accounts payable.

In addition, the District has various other charge accounts, which the building financial secretary can obtain a log in for, such as staples, office depot, and amazon. Invoices should be sent over as soon as goods are received with partial pay forms or PO's so that the monthly statements can be paid when they arrive and avoid late charges. Contact Isaac Ulery for more information on obtaining access.

## Gift Cards

Gift cards are similar to cash, and very susceptible to theft, fraud, and abuse. Much care should be taken when purchasing gift cards. NOTE: Only the Board of Education can authorize compensation to employees; therefore, gift cards cannot be provided to staff members. The following outlines the process for purchasing gift cards:

- 1. A requisition is entered to the purchaser
- 2. Gift cards must be kept under \$50 per household per year
- 3. A signed acknowledgement must be submitted with the invoice to accounts payable for each recipient. If multiple recipients, a list of their signatures is to be provided.
- 4. Gift cards should not be purchased in advance greater than one month, so that they are not laying around susceptible to theft.

# **Budgeting of Funds**

Budgets are compiled in the spring for the following year, and can be amended throughout the year. They fall into two main categories: the General Fund, and all other funds.

### General Fund

Expenditure budgets are set by the Board office based on a per pupil amount, with additional "weighted" amounts given for special needs, limited English proficient, and economically disadvantaged. A total allocation is given to the building, and the financial secretary and principal determine how much to allocate to each line item. The total amount is based on estimated enrollment, and then is adjusted in the fall for actual enrollment. Unspent funds at year end are carried over and placed into the building supply account in the fall.

Budget transfers are done through the Budgetary and Accounting Request form, top half, and are submitted to the Treasurer's Administrative Assistant (Jen Kehlmeier). Any transfer changing object levels, for instance a 490 purchased service to a 510 supply, requires board approval and will be processed at the next board meeting. Other transfers do not require approval.

### All Other Funds

All other funds are "revolving" accounts, meaning you must budget both revenues and expenditures and monitor cash balances. In the spring, the building secretary is provided a historical report of revenues and expenditures, and can estimate the amount of revenue and expenses to budget for the following year. Expenditures should equal or be below revenues so as not to run a deficit. Actual revenues must be monitored during the year and expenditures should be adjusted accordingly if revenues are coming in more or less than estimated. The Cash Summary report on USAS-R is useful for monitoring this cash balance activity. Transfers among expenditure codes is done on the same transfer form, and does not require board approval. However, if you need to adjust revenue and expense projections, you would need to fill out an amended budget form in its entirety. There are examples of the budget for other funds in the student activity handbook.

# **Payroll – Timesheets and Absence Reports**

All employees are paid in 24 equal pays throughout the year on the 10<sup>th</sup> and 25<sup>th</sup> of every month. Timesheets are not currently required for standard hours, but absence reports are, even if there are no absences, as this serves as the supervisor signature that the employee worked and was not absent. In addition, any extra hours beyond normal hours are reported on a timesheet. Therefore, there are two things you need to do for each pay: turn in absence reports and turn in timesheets.

### Timesheets

A calendar is provided online, and on the back of timesheets, indicating when they are due and for which period. Each work week runs Sunday to Saturday, and generally timesheets are due to payroll every other Tuesday, but due to the calendar, there are a few 3 week periods. Any extra time worked during that period should be completed by the employee, approved with a signature from the principal, and sent to the payroll department.

### Absence Reports

All employee absences are entered and approved or denied through AESOP by supervisors. At the end of every payroll reporting period, just like timesheets, an absence report needs printed, signed by the principal or supervisor indicating all employees absent for that period are listed on the report, and returned to financial services by the due date (generally every other Tuesday). Even if no absences are reported, the report needs signed and returned, as it serves for confirmation of hourly employees worked in lieu of their timesheet. Here's how to produce the report:

- 1. Be sure to check the dates on the back of the timesheet for beginning/ending and due dates.
- 2. Log in to AESOP Navigator. On the top Menu, choose reports, absences, absentee report.
- 3. Your starting and ending dates need to correspond to the dates on the payroll calendar for that pay period. This should be a Sunday to Saturday, usually two weeks but periodically three weeks.
- 4. The principal or administrator reviews the report to ensure all employees who were absent are listed on the report, signs, and returns to payroll.

### Employee Injury and Workers Compensation Procedures

Our District is self-funded for Workers Compensation Insurance. Packets should be in your building that list the steps needed to be taken if an employee gets injured on the job. Please consult those packets and direct any questions to Beth Hohenstein, 614-450-6163.

# Appendix Listing

| Pay-In Example                                       | A-1 |
|------------------------------------------------------|-----|
| Deposit Ticket Example                               | B-1 |
| Safe Log                                             | C-1 |
| NSF Returned Check Letter (First and Second Notices) | D-1 |
| Past Due Fee Letter (2 warnings and Final Notice)    | E-1 |
| Budget Transfer Form Example                         | F-1 |
| Accounting Request Form Example (Copy Center)        | G-1 |
| New Vendor Request Packet                            | J-1 |
| Timesheet and Calendar                               | K-1 |
| Absence Report Example                               | L-1 |
| Student Activity Financial Procedure Handbook        | M-1 |
| My Payment Plus Instructions                         | N-1 |

# **RECEIPT PAY IN**

| TO BE COMPLETED BY FINANCIAL SECRETARY     TO BE COMPLETED BY TEACHER/ADVISER/COACH       NCHOOL     Brookside     BAGA     0.34       DEPONIT HICKET#     RECEIPT A (OUR USE ONLY)     CHERENCY     14.00       1234     TO ARS     112,00       1234     TO ARS     112,00       0ate RECCIP     AMOUNT RECD     SAITH     112,00       7-1-16     238,34     SAITH     112,00       RECEIVED WROME     RECEIVED BY:     SAITH     112,00       7-1-16     238,34     SAITH     III.00       RECEIVED WROME     RECEIVED BY:     School Sec NAME     SAITH       TO BE COMPLETED BY TEACHER/ADVISER/COACH     ACTIVITY:CLUB     NATE       PEP Club     NATE     TINIE     School Sec NAME       MATE     TINIE     School Sec NAME     School Sec NAME       MATHY TY:CLUB     NATE     School Sec NAME     School Sec NAME       NATIVITY:CLUB     NATE     TINIE     School Sec NAME       PEP Club     School Sec NAME     School Sec NAME     School Sec NAME       MATE     TINIE     School Sec NAME     School Sec NAME       MATE     TINIE     School Sec NAME     School Sec NAME       MATE     TINIE     School Sec NAME     School Sec NAME       MATE     TIN                                                                                                    |                      | WORTHINGTON<br>PAY-IN O  | N SCHOOLS<br>IRDER          | B-78<br>4/18/2016 |
|----------------------------------------------------------------------------------------------------|----------------------|--------------------------|-----------------------------|-------------------|
| NCHOOL     BAG#     12345     COIN     0.34       DEPONT HICKET#     RECEIPT A (OUR USE ONLY)     CHERENCY     14.00       1234     TOARS     112,00       DATE RECEIP     AMOUNT REC D     S.A. FG     112,00       7-1-16     238,34     S.A. FG     112,00       RECEIPT A (OUR USE ONLY)     KLCEPTED BY TEACHER/ADVISER/COACH     S.A. FG     112,00       ANOUNT REC D     238,34     S.A. FG     12,00       TO BE COMPLETED BY TEACHER/ADVISER/COACH     School Sec NAME/     School Sec NAME/       TO BE COMPLETED BY TEACHER/ADVISER/COACH     School Sec NAME/     School Sec NAME/       ACTIVITY/CLUB     DATE     TINIL6     School Sec NAME/       Pep Club     Pate     TINIL6     School Sec NAME/       MIGNATURE     Adviset     School Sec NAME/     School Sec NAME/       TO BE COMPLETED BY TEACHER/ADVISER/COACH     School Sec NAME/     School Sec NAME/       MIGNATURE     Adviset     School Sec NAME/     School Sec NAME/       NIGNATURE     Adviset     School Sec NAME/     School Sec NAME/       NIGNATURE     Adviset     School Sec NAME/     School Sec NAME/       NIGNATURE     Adviset     School Sec NAME/     School Sec NAME/       NIGNATURE     Advise     School Sec NAME/     School Sec N                                                                                                    | TO BE COMPLETED B    | BY FINANCIAL SECRETARY   | TO BE COMPLETED BY TEACHER/ | ADVISER/COACH     |
| Brookside     1395     CURRENCY     14.00       DEPONT HICKET#     RECEIPT & (OUR ESE ONLY)     CHECKN (BS reparately)     -       1334     Jones     1/2,00       DATE RECED     AMOUNT RECD     S.A. M. H.       7-1-16     238.34     -       RECEIPT & (OUR ESE ONLY)     CHECKN (BS reparately)     -       Parte RECED     AMOUNT RECD     S.A. M.       TO BE COMPLETED BY TEACHER/ADVISER/COACH     -       ACTIVITY/CLUB     NATE       Pep Club     NATE       TO BE COMPLETED BY TEACHER/ADVISER/COACH     -       ACTIVITY/CLUB     NATE       Pep Club     NATE       TO IT ICKET     -       Pep Club     NATE       TO IT ICKET     -       Pep Club     CURPEND       NIGNATURE     Genetic Signation       DISCRIPTION     Pep Club       FUND     RECEIPT       SPCC     SUBJ       OPU     REVENUE       TOTAL     238.3       CURPENDER     -       PUND     RECEIPT       SPCC     SUBJ       OPU     REVENUE       TOTAL     238.3       COMPUSITION     PEP CLUB       TOTAL     238.3                                                                                                    | SCHOOL _             | BAG 4                    | COIN                        | 0.34              |
| DEPONT TICKET * RECEIPT & (OUR USE ONLY)<br>1334<br>DATE RECT<br>7-1-16<br>RECEIPT & (OUR USE ONLY)<br>CHECKN (BS separately)<br>TO AS //2, 00.<br>S.A. TY //2, 00.<br>S.A. TY //2, 00.<br>S.A. | Brookside            | 12345                    | CURRENCY                    | 14.00-            |
| 1334     JOANS 112,00       DATE RECTO     ASSOUNT RECD     SAITH       7-1-16     238.34     -       RECEIVED RECEIVED BY:     RECEIVED BY:     -       PACLUS Admiss     RECEIVED BY:     -       ACTIVITY-CLUB     DATE     -       PEP Club     DATE     -       ACTIVITY-CLUB     DATE     -       NIGNATURE     Activity     -       ACTIVITY-CLUB     DATE     -       NIGNATURE     Activity     -       DISCRIPTION     PEP Club     FUND       FUND     RECEIPT     SPCC       SOO     1890     9012       COMPOSIDE     FUND     REVENUE       TOTAL     238.34                                                                                                    | DEPONT TICKET#       | RECEIPT & (OUR USE ONLY) | CHECKS (list separately)    | -                 |
| DATE RKCID     AMOUNT REC D     238.34     SAIRY     112.00       RECEIVED FROM:     238.34     -     -     -       RECEIVED FROM:     RECEIVED BY:     School Sec NAME     -                                                                                                    | 1234                 |                          | TOARS                       | 112,00            |
| 7-1-16     238.34       RECEIVED PROME       RECEIVED BY: School SPC NAME       2000 BE COMPLETED BY TEACHER/ADVISER/COACH       ACTIVITY-CLUB     DATE       Pep Club     DATE       71/116     -       SIGNATURE     Advise       ACTIVITY-CLUB     DATE       Pep Club     TILL6       SIGNATURE     -       Advise     Signativ       DISCRIPTION     Pep Club       FUND     RECEIPT       SPCC     SUBJ       300     1890       7000     COODOO       SUBL     OPU       REVENUE     TOTAL       238.3                                                                                                    | DATERKCD             | AMOUNT REC D             | Smith                       | 112.00-           |
| RECEIVED FROM:       RECEIVED BY:       School Sec NAME         Image: Club Advise       School Sec NAME                                                                                                    | 7-1-16               | 238.34                   |                             | -                 |
| Proclub Admise       School SPC NAME         ID BE COMPLETED BY TEACHER/ADVISER/COACH       -         ACTIVITY:CLUB       DATE         Pep Club       71/116         SIGNATURE       -         ACTIVITY:CLUB       DATE         Pep Club       71/116         SIGNATURE       -         ACTIVITY:CLUB       DATE         PEP Club       71/116         SIGNATURE       -         Adviser       -         DISCRIPTION       Pep Club         FUND       RECEIPT         SPC       SUBJ         OPU       REVENUE         TOTAL       238,3         300       1890       9012         COMPO       COMPO       COMP         SUBL       COMP       COMP                                                                                                    | RECEIVED FROME       | RECEIVED BY:             |                             | -                 |
| TO BE COMPLETED BY TEACHER/ADVISER/COACH       ACTIVITY/CLUB       Pep Club     TI/II6       MIGNATURE     TI/II6       MIGNATURE     Grander       Signative     Signative       DISCRIPTION     Pep Club       FUND     RECEIPT       SPCC     SUBJ       OPU     REVENUE       TUND     RECEIPT       SPCC     SUBJ       OPU     REVENUE       TUND     SPCC       SUBJ     OPU       REVENUE     TOTAL       238, 3                                                                                                    | PEACLUB AdMISE       | School SPC NAME          |                             | -                 |
| ACTIVITY-CLUB DATE 7/1/16<br>Pep Club 7/1/16<br>MIGNATURE Adused Signativ<br>DISCRIPTION Pep Club FUND MISOR<br>FUND RECEIPT SPCC SUBJ OPU REVENUE TOTAL 238.3<br>300 1890 9012 00000 031<br>FUND FUND FUND FUND FUND OF EXPENSEE TOTAL                                                                                                    | TO BE COMPLETED BY T | EACHER/ADVISER/COACH     |                             | -                 |
| SUGNATURE     A duser     Signature       DISCRIPTION     PEP CIUS FUND MISOR     -       FUND     RECEIPT     SPCC     SUBJ       300     1890     9012     000000     031                                                                                                    | Pep Club             | DATE 7/1/16              |                             | -                 |
| FUND RECEIPT SPCC SUBJ OPU REVENUE TOTAL 238.3<br>300 1890 9012 000000 031 238                                                                                                    | SIGNATURE Adused     | Signature                |                             | -                 |
| FUND     RECEIPT     SPCC     SUBJ     OPU     REVENUE     TOTAL     238,3       3 OO     1890     9012     000000     031     238,3       1000     1890     9012     000000     031     238,3                                                                                                    | DISCRIPTION PEP CI   | iub fund raisor          |                             | -                 |
| 300 1890 9012 00000 03( 238 -                                                                                                    | FUND RECEIPT SPI     | CC SUBJ OPU              | REVENUE TOTAL               | 238.39            |
| FUND FUNC ODI COCC FUEL ODI DEDUCTION OF EVENCE TOTAL                                                                                                    | 300 1890 90          | 12 000000 031            |                             | 238. 3            |
| FUND FUNC OBJ SPEC SOBJ OPU REDUCTION OF EAPENSE TOTAL                                                                                                    | FUND FUNC OBJ SP     | CC SUBJ OPLI             | REDUCTION OF EXPENSE TOTAL  |                   |

- 1. The teacher, adviser, or coach (the person collecting the money from the student) fills out their portion, listing checks separately along with currency, the date, description, and activity.
- 2. The funds are given to the School Financial secretary with the pay in, who verifies the amount and completes the date rec'd, amount rec'd, received from, and received by, and gives the bottom copy back to the teacher/coach/adviser as their receipt.
- 3. School Financial secretary then fills out the remaining fields, including bag number, deposit ticket number, and account code, keeps the middle copy, and sends the top copy to the treasurer's office with the corresponding bank deposit box.

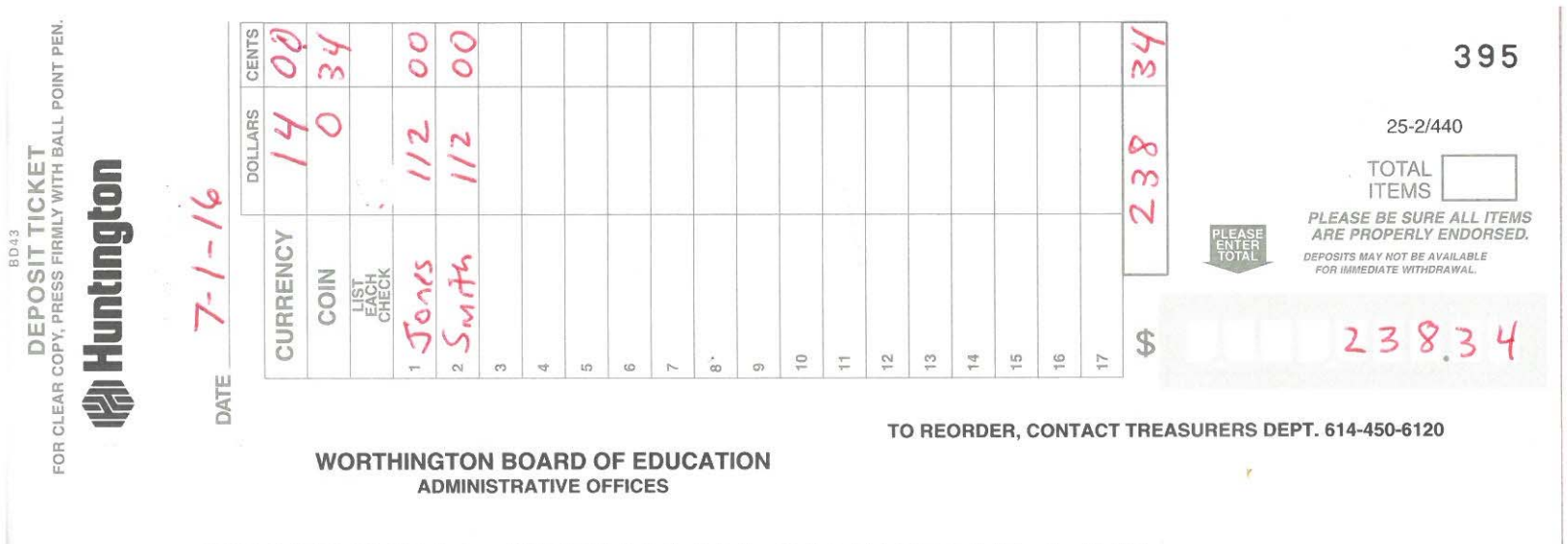

## "001000395" #598911122# 01891501254# 920

CHECKS AND OTHER ITEMS ARE RECEIVED FOR DEPOSIT SUBJECT TO THE PROVISIONS OF THE UNIFORM COMMERCIAL CODE OR ANY APPLICABLE COLLECTION AGREEMENT

| 50 |   |
|----|---|
| O, |   |
| _  | : |
| Ъ  |   |
| Ξ  | • |
| g  |   |
| S  | ( |

|          | L |
|----------|---|
|          |   |
|          |   |
|          | L |
|          |   |
|          |   |
|          | L |
|          | L |
|          | ļ |
|          | L |
|          | ļ |
|          | ļ |
|          | L |
|          | l |
|          | l |
|          |   |
|          |   |
|          |   |
|          |   |
|          |   |
|          |   |
|          |   |
|          |   |
|          |   |
|          |   |
|          |   |
| •••      |   |
| Ð        |   |
| 2        |   |
| F        |   |
| ⇒        |   |
| ~        |   |
| ø        | ) |
| ⊆        |   |
| 5        |   |
| <u> </u> |   |
| 5        |   |
| പ്       |   |
|          |   |
|          |   |

| kup     | Initial           |  |  |  |  |  |  |  |  |  |
|---------|-------------------|--|--|--|--|--|--|--|--|--|
| Pic     | Date              |  |  |  |  |  |  |  |  |  |
|         |                   |  |  |  |  |  |  |  |  |  |
|         | Amount            |  |  |  |  |  |  |  |  |  |
|         | Type/Activity     |  |  |  |  |  |  |  |  |  |
|         | Date              |  |  |  |  |  |  |  |  |  |
| Deposit | Name of Depositer |  |  |  |  |  |  |  |  |  |
|         | Bag #             |  |  |  |  |  |  |  |  |  |

November 5, 2010

Recipient Name Street Address City, State Zip

Dear Recipient Name

Thank you for your payment on November 1, 2010. Unfortunately, the following check was returned to us for insufficient funds.

Check Number: 123

Dated: November 1, 2010

Payable to: Worthington City Schools

Amount: **\$50.00** 

Please send us the payment, plus a \$20.00 service fee for the returned check. Payments may be made by cash, in person, or paid by cashier's check or money order and sent to:

Worthington City Schools 200 E. Wilson Bridge Rd. Worthington, Ohio 43085

We appreciate your prompt attention in this matter.

Sincerely,

Jeff McCuen Treasurer Worthington Schools November 5, 2010

Recipient Name Street Address City, State Zip

Dear Recipient Name

We previously sent you a notice that the following payment on November 1, 2010, was returned to us for insufficient funds:

Check Number: 123

Dated: November 1, 2010

Payable to: Worthington City Schools

Amount: **\$50.00** 

You are currently liable for the returned check amount, plus a \$20.00 service fee for the returned check. Payments may be made by cash, in person, or paid by cashier's check or money order and sent to:

Worthington City Schools 200 E. Wilson Bridge Rd. Worthington, Ohio 43085

We appreciate your prompt attention in this matter. If you have any questions regarding the payment please contact our office immediately at (614) 883-3120

Sincerely,

Jeff McCuen Treasurer Worthington Schools

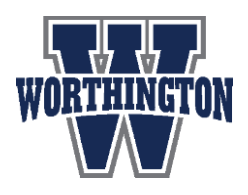

Worthington Schools Financial Services TJ Cusick, Treasurer/CFO 200 E. Wilson Bridge Rd. Worthington, Ohio 43085 Phone: 614-450-6121 Fax: 614-883-3125

DATE

PARENT/GUARDIAN NAME STUDENT NAME ADDRESS CITY, STATE, ZIP

Dear PARENT/GUARDIAN NAME

Our records indicate your student's account has the following past due balance(s):

FEE NAMES AND AMOUNTS LIST HERE, or say "attached past due balances" and attach MPP invoice

Please remit payment to your school's financial secretary or log onto your My Payments Plus account to pay online. (Use this on sentence for the first 2 notices in October and February)

### \*\*\***OR**\*\*\*

This is the final notice. Please remit payment to your school's financial secretary or log onto your My Payments Plus account to pay online. Failure to remit payment by JUNE 1, 20xx may result in pursuit of funds through a collection agency. (USE THIS SENTENCE INSTEAD ON THE LAST NOTICE TO BE SENT OUT MAY 1)

If you need help accessing My Payments Plus, or you feel there is an error in the above fees, please contact your building financial secretary.

Please note, if your child currently qualifies for free or reduced lunch status, you may be eligible to have some or all of these fees reduced or waived. You would need to complete the attached waiver to allow us to share the information and return to Worthington Education Center, Attention Food Services, 200 East Wilson Bridge Road, Worthington, OH 43085. Unless a waiver is on file, fees must be paid in full.

Sincerely,

TJ Cusick Treasurer Worthington City School District

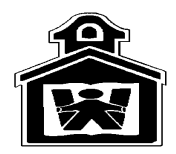

**Worthington City Schools Budgetary/Accounting Request Form** 

REQUESTED BY: Your Name

#### BUDGET TRANSFER REQUEST - Send to Caroline Viebranz

| FROM/DEC<br>TO/INC | FUND | FUNC | OBJ | SCC  | SUBJ   | OU      | INSTR<br>LVL | JOB | AMOUNT   |
|--------------------|------|------|-----|------|--------|---------|--------------|-----|----------|
| From               | 001  | 1110 | 510 | 0000 | 000000 | 0 0 3 1 | 00           | 000 | (250.00) |
| То                 | 001  | 1110 | 490 | 0000 | 000000 | 031     | 00           | 000 | 250.00   |
|                    |      |      |     |      |        |         |              |     |          |
|                    |      |      |     |      |        |         |              |     |          |
|                    |      |      |     |      |        |         |              |     |          |
|                    |      |      |     |      |        |         |              |     |          |
|                    |      |      |     |      |        |         |              |     |          |

Reason For Request:

to cover cost of wiring services

# Complete Either the TOP half, or the BOTTOM half, not both

| ACCOUN    | ITING REQ                               | UEST - Ser             | nd to 1. Li                  | inda, 2 & 3                   | 3 - Joan/Ly                        | 'nne                           |                          |                                 |              |  |  |
|-----------|-----------------------------------------|------------------------|------------------------------|-------------------------------|------------------------------------|--------------------------------|--------------------------|---------------------------------|--------------|--|--|
| Check     | appropriate re                          | quest:                 |                              |                               |                                    |                                |                          |                                 |              |  |  |
|           | 1. Correction of Posting Error Receipts |                        |                              |                               |                                    |                                |                          |                                 |              |  |  |
|           |                                         | For correct receipt ac | cting receipt<br>count. "Cre | s posted to t<br>dit Amount"  | he wrong acc<br>should reflect     | ount. "Char<br>t correct rece  | ge Accou<br>eipt accou   | nt" should refleant.            | ct incorrect |  |  |
| CHARGE    | Fund                                    | ROC                    |                              | SCC                           | SUBJ                               | OPU                            |                          |                                 |              |  |  |
| CREDIT:   |                                         |                        |                              |                               |                                    |                                |                          |                                 |              |  |  |
|           | Fund                                    | ROC                    |                              | SCC                           | SUBJ                               | OPU                            |                          |                                 |              |  |  |
|           |                                         | 2. Correc              | tion of Pos                  | sting Error I                 | Expenses                           |                                |                          |                                 |              |  |  |
|           |                                         | For correct budget ac  | cting expens<br>count. "Cre  | ses posted to<br>edit Account | the wrong a<br>should reflect      | ccount. "Chat<br>t incorrect b | arge Acco<br>udget acc   | unt" should refl<br>ount.       | ect correct  |  |  |
| CHARGE:   | Fund                                    | Func                   | Obj                          | SCC                           | SUBJ                               | OPU                            | IL                       | JOB                             |              |  |  |
| CREDIT:   | Fund                                    | Func                   | Obj                          | SCC                           | SUBJ                               | OPU                            | IL                       | JOB                             |              |  |  |
|           |                                         | 3. Purcha              | ase from ar                  | nother Orga                   | nization                           |                                |                          |                                 |              |  |  |
|           |                                         | For purch<br>Account   | ases from a expenditure      | nother stude<br>. Selling org | ent organization<br>ganization sho | on. Purchas<br>ould use "Cre   | ing organi<br>edit Accou | zation should u<br>nt" receipt. | ise "Charge  |  |  |
| CHARGE:   | Fund                                    | Func                   | Obj                          | SCC                           | SUBJ                               | OPU                            | IL                       | JOB                             |              |  |  |
| CREDIT:   | Fund                                    | ROC                    |                              | SCC                           | SUBJ                               | OPU                            |                          |                                 |              |  |  |
| Reason Fo | r Request:                              |                        |                              |                               |                                    |                                |                          |                                 |              |  |  |
| Amount:   |                                         |                        |                              | Date:                         |                                    |                                | Approv                   | ved By                          |              |  |  |

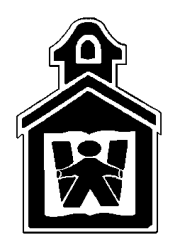

# Worthington Schools

# New Vendor Application

Financial Services Jeff McCuen, Treasurer/CFO 200 E. Wilson Bridge Rd. Worthington, Ohio 43085 Phone: 614-450-6120 Fax: 614-883-3125

All vendors must complete this form along with the attached IRS w-9 form to become an eligible vendor for Worthington City Schools. Please send both forms to the contact you are seeking to do business with, who will return it to our office. Do not send forms directly to financial services.

We prefer to receive invoices electronically at <u>invoice@wscloud.org</u> (This email address does not have capability to respond to emails).

We also prefer to pay vendors electronically via ACH. Please fill out the information below in order to receive electronic payments. A notification will be sent to the email address listed prior to payment which contains the invoice number being paid.

| Vendor Name                          |  |
|--------------------------------------|--|
| Remit to notification email address  |  |
| Bank Routing #                       |  |
| Bank Account #                       |  |
| Contact Name completing this form    |  |
| Contact Phone # completing this form |  |
| Authorized Signature completing form |  |

By signing this form, you are authorizing Worthington City Schools to initiate ACH payments to the account indicated and acknowledge that the origination of the ACH transactions to your account must comply with the provisions of U.S. Law. This authority will remain in effect until Worthington Schools has received written notification to change or terminate it.

If you prefer to receive payments via paper check, please mark the line below, leave the fields above blank, and we will mail payment, which may extend processing 7-10 business days.

\_\_\_\_\_ I Prefer payments via check and US mail.

Office Use Only:

| Received Date | Updated System Date |  |
|---------------|---------------------|--|
| Vendor #      | Updated By          |  |

| ge 2.                                  | 2 Business name/disregarded entity name, if different from above                                                                                                    |                                                                                                    |                                                   |
|----------------------------------------|----------------------------------------------------------------------------------------------------|----------------------------------------------------------------------------------------------------|---------------------------------------------------|
| <b>nt or type</b><br>Istructions on pa | Check appropriate box for federal tax classification; check only <b>one</b> of the following seven boxes:     Individual/sole proprietor or     C Corporation     S Corporation     Partnership single-member LLC     Light the appropriate the tax elegistication (C. C. corporation D. S. corporation D. S | 4 Exemptions (codes apply only to certain entities, not individuals; see instructions on page 3):<br>Exempt payee code (if any) |                                                   |
|                                        | Limited liability company. Enter the tax classification (C=C corporation, S=S corporation, P=partnershi<br>Note. For a single-member LLC that is disregarded, do not check LLC; check the appropriate box in the tax classification of the single-member owner.                                                                                                    | (p) ► he line above for                                                                                                    | Exemption from FATCA reporting code (if any)      |
| 2 J                                    | Other (see instructions) ►                                                                                                    |                                                                                                    | (Applies to accounts maintained outside the U.S.) |
| See <b>Specif</b>                      | Address (number, street, and apt. or suite no.)     G City, state, and ZIP code                                                                                                    | Requester's name a                                                                                                    | and address (optional)                            |
|                                        | 7 List account number(s) here (optional)                                                                                                    |                                                                                                    |                                                   |
| Par                                    | t I Taxpayer Identification Number (TIN)                                                                                                    |                                                                                                    |                                                   |
| Enter                                  | your TIN in the appropriate box. The TIN provided must match the name given on line 1 to avoi                                                                                                    | d Social see                                                                                                    | curity number                                     |
| backu<br>reside<br>entitie             | ip withholding. For individuals, this is generally your social security number (SSN). However, for<br>ant alien, sole proprietor, or disregarded entity, see the Part I instructions on page 3. For other<br>es, it is your employer identification number (EIN). If you do not have a number, see <i>How to get a</i>                                                                                                    | a                                                                                                    |                                                   |
| TIN o                                  | n page 3.                                                                                                    | or                                                                                                    |                                                   |
| <b>Note.</b><br>guide                  | If the account is in more than one name, see the instructions for line 1 and the chart on page 4 lines on whose number to enter.                                                                                                    | for Employer                                                                                                    | identification number                             |

#### Part II Certification

Under penalties of perjury, I certify that:

- 1. The number shown on this form is my correct taxpayer identification number (or I am waiting for a number to be issued to me); and
- I am not subject to backup withholding because: (a) I am exempt from backup withholding, or (b) I have not been notified by the Internal Revenue Service (IRS) that I am subject to backup withholding as a result of a failure to report all interest or dividends, or (c) the IRS has notified me that I am no longer subject to backup withholding; and
- 3. I am a U.S. citizen or other U.S. person (defined below); and

4. The FATCA code(s) entered on this form (if any) indicating that I am exempt from FATCA reporting is correct.

1 Name (as shown on your income tax return). Name is required on this line; do not leave this line blank.

**Certification instructions.** You must cross out item 2 above if you have been notified by the IRS that you are currently subject to backup withholding because you have failed to report all interest and dividends on your tax return. For real estate transactions, item 2 does not apply. For mortgage interest paid, acquisition or abandonment of secured property, cancellation of debt, contributions to an individual retirement arrangement (IRA), and generally, payments other than interest and dividends, you are not required to sign the certification, but you must provide your correct TIN. See the instructions on page 3.

| Sign | Signature of  |
|------|---------------|
| Here | U.S. person ► |

### **General Instructions**

Section references are to the Internal Revenue Code unless otherwise noted.

Future developments. Information about developments affecting Form W-9 (such as legislation enacted after we release it) is at *www.irs.gov/fw*9.

#### **Purpose of Form**

An individual or entity (Form W-9 requester) who is required to file an information return with the IRS must obtain your correct taxpayer identification number (TIN) which may be your social security number (SSN), individual taxpayer identification number (ITIN), adoption taxpayer identification number (ATIN), or employer identification number (EIN), to report on an information return the amount paid to you, or other amount reportable on an information return. Examples of information returns include, but are not limited to, the following:

- Form 1099-INT (interest earned or paid)
- Form 1099-DIV (dividends, including those from stocks or mutual funds)
- Form 1099-MISC (various types of income, prizes, awards, or gross proceeds)
- Form 1099-B (stock or mutual fund sales and certain other transactions by
- brokers)
- Form 1099-S (proceeds from real estate transactions)
- Form 1099-K (merchant card and third party network transactions)

- Date 🕨
- Form 1098 (home mortgage interest), 1098-E (student loan interest), 1098-T (tuition)
- Form 1099-C (canceled debt)
- · Form 1099-A (acquisition or abandonment of secured property)

Use Form W-9 only if you are a U.S. person (including a resident alien), to provide your correct TIN.

If you do not return Form W-9 to the requester with a TIN, you might be subject to backup withholding. See What is backup withholding? on page 2.

By signing the filled-out form, you:

1. Certify that the TIN you are giving is correct (or you are waiting for a number to be issued),

2. Certify that you are not subject to backup withholding, or

3. Claim exemption from backup withholding if you are a U.S. exempt payee. If applicable, you are also certifying that as a U.S. person, your allocable share of any partnership income from a U.S. trade or business is not subject to the withholding tax on foreign partners' share of effectively connected income, and

4. Certify that FATCA code(s) entered on this form (if any) indicating that you are exempt from the FATCA reporting, is correct. See *What is FATCA reporting?* on page 2 for further information.

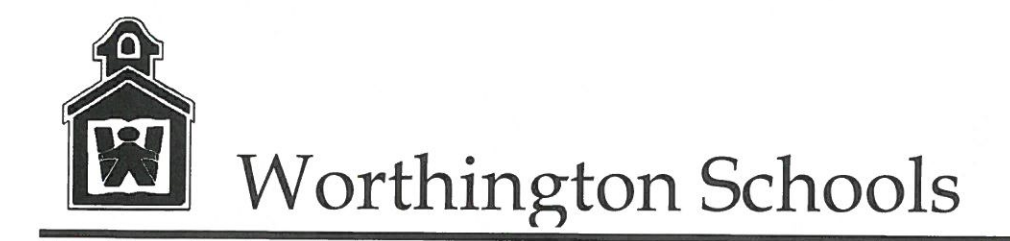

Timothy A. Gehring Director of Facility Management 200 East Wilson Bridge Road Worthington, Ohio 43085 (614) 450-6000 FAX 883-3125

October 2, 2017

To our Valued Vendors and Service Partners,

Effective January 1, 2017 all vendors performing routine maintenance and services within schools facilities are required to certify that employees and/or subcontracted employees have received and passed background checks. Vendors are asked that employees or subcontracted staffs who <u>physically</u> work in school facilities have been screened and passed background checks. The attached list identifies disqualifying offences that would prohibit anyone from working in Worthington School District facilities. Vendors will be responsible for the cost and administration of the screening process and maintaining records of results

For Vendors that need assistance, National Backround Check, Inc. of Westerville has several offices in the Columbus area under Fast Fingerprints and charges approximately \$70 for a local and national check. There are other companies available also.

Our district values the relationships of all vendors who perform required and essential services in support of our educational mission. Your cooperation to help us achieve one of our key vision statements in this mission, "...to provide a safe environment where every student can grow intellectually, emotionally, socially, and physically," is greatly appreciated.

If you have any questions, do not hesitate to contact me.

Sincerely,

Director of Business Services Worthington Schools

LIST C

### NON-LICENSED EMPLOYEES (including Bus Drivers) Disqualifying Offenses - NOT Eligible for Rehabilitation if the Conviction is Within the Stated Time Period

| Any Time                                                                                                    | If Conviction Within 20 Years                                                                                                    |
|----------------------------------------------------------------------------------------------------|----------------------------------------------------------------------------------------------------|
| <ul> <li>2903.01 Aggravated murder</li> <li>2903.02 Murder</li> <li>2903.03 Voluntary manslaughter</li> <li>2903.04 Involuntary manslaughter</li> <li>2905.01 Kidnapping</li> <li>2905.02 Abduction</li> <li>2905.04 Child stealing*</li> <li>2905.05 Criminal child enticement</li> <li>2907.02 Rape</li> <li>2907.03 Sexual battery</li> <li>2907.04 Unlawful sexual conduct with a minor</li> <li>2907.05 Gross sexual imposition</li> <li>2907.06 Sexual imposition</li> <li>2907.12 Felonious sexual penetration**</li> <li>2907.21 Compelling prostitution</li> <li>2907.22 Promoting prostitution</li> <li>2907.32 Procuring</li> <li>2907.32 Pandering obscenity</li> <li>2907.321 Pandering obscenity involving a minor</li> <li>2907.322 Pandering sexually oriented material involving a minor</li> <li>2907.323 Illegal use of a minor in nudity-oriented material or performance</li> <li>2919.22 Endangering children***</li> <li>2919.23 Interference of custody****</li> </ul> | 2903.11 Felonious assault<br>2903.12 Aggravated assault<br>2911.01 Aggravated robbery<br>2911.02 Robbery<br>2911.11 Aggravated burglary<br>2919.12 Unlawful abortion<br>2923.161 Improperly discharging firearm at or into a<br>habitation; school related offenses<br>3716.11 Placing harmful objects in food/confection                                                                                                    |
| If Conviction within 10 Years                                                                                                    | If Conviction within 5 Years                                                                                                    |
| 2911.12 Burglary<br>2925.02 Corrupting another with drugs<br>2925.03 Trafficking in drugs<br>2925.04 Illegal manufacture of drugs or cultivation of<br>marijuana<br>2925.05 Funding of drug or marijuana trafficking<br>2925.06 Illegal administration or distribution of anabolic<br>steroids                                                                                                    | <ul> <li>2903.13 Assault</li> <li>2903.16 Failing to provide for a functionally impaired person</li> <li>2903.21 Aggravated menacing</li> <li>2903.34 Patient abuse; neglect</li> <li>2907.08 Voyeurism</li> <li>2907.09 Public indecency</li> <li>2919.22 Endangering children*****</li> <li>2919.24 Contributing to unruliness or delinquency of a child</li> <li>2919.25 Domestic violence</li> <li>2923.12 Carrying concealed weapons</li> <li>2923.13 Having weapons while under disability</li> <li>2925.11 Possession of drugs (other than a minor drug possession offense)</li> </ul> |

If a conviction for any of the above-listed offenses is beyond the stated time period, the person is eligible for rehabilitation.

\* As it existed prior to 7/1/96.

\*\* In violation of former R.C. 2907.12.

\*\*\* Division (B)(1), (2), (3) or (4)(abuse).

\*\*\*\* That would be a violation of R.C. 2905.04 as it existed prior to 7/1/96, had the violation been committed prior to that date. \*\*\*\*\* Only division (A)(neglect), not division (B)(abuse).

| EMPLO | OYEE ID  |            | EXTRA TI   | IME / OVER TIM | <u>IE ONLY</u><br>NAME          |
|-------|----------|------------|------------|----------------|---------------------------------|
| LOCAT | TION     | MONTH/YEAR |            |                | _ REGULAR HOURS(WEEKLY)         |
| EMPLO | YEE SIGN | ATURE      |            | SUPER          | RVISOR SIGNATURE                |
|       | DATE     | START TIME | END TIME   | TOTAL HOURS    | EXPLANATION OF EXTRA/OVER TIME: |
| SUN   |          |            |            |                |                                 |
| MON   |          |            |            |                |                                 |
| TUE   |          |            |            |                |                                 |
| WED   |          |            |            |                |                                 |
| THU   |          |            |            |                |                                 |
| FRI   |          |            |            |                |                                 |
| SAT   |          |            |            |                |                                 |
|       | 1        |            | TOTAL EXT. |                |                                 |
|       |          |            | TOTAL O.T. |                |                                 |
|       | DATE     | START TIME | END TIME   | TOTAL HOURS    |                                 |
| CUN   | DATE     |            |            |                |                                 |

|     | DAIE | STAKT TIME | END IIME   | <b>IOIAL HOURS</b> |
|-----|------|------------|------------|--------------------|
| SUN |      |            |            |                    |
| MON |      |            |            |                    |
| TUE |      |            |            |                    |
| WED |      |            |            |                    |
| THU |      |            |            |                    |
| FRI |      |            |            |                    |
| SAT |      |            |            |                    |
|     |      |            | TOTAL EXT. |                    |
|     |      |            | TOTAL O.T. |                    |

ONLY USE THIS SECTION FOR PAY PERIOD'S WITH 3 WEEK'S (SEE SHADED DATES ON BACK)

|     | DATE | START TIME | <b>END TIME</b> | <b>TOTAL HOURS</b> |
|-----|------|------------|-----------------|--------------------|
| SUN |      |            |                 |                    |
| MON |      |            |                 |                    |
| TUE |      |            |                 |                    |
| WED |      |            |                 |                    |
| THU |      |            |                 |                    |
| FRI |      |            |                 |                    |
| SAT |      |            |                 |                    |
|     |      |            | TOTAL EXT.      |                    |
|     |      |            | TOTAL O.T.      |                    |

#### FOR TREASURER'S OFFICE USE Extra Time Extra Time Total Pay

| Extra Time<br>Rate | Extra Time<br>Hours | Total Pay<br>Extra Time | Overtime<br>Rate | Overtime<br>Hours | Total Pay<br>Overtime |
|--------------------|---------------------|-------------------------|------------------|-------------------|-----------------------|
|                    |                     |                         |                  |                   |                       |
|                    |                     |                         |                  |                   |                       |
|                    |                     |                         |                  |                   |                       |

B-65 REVISED AUGUST, 2009

#### ALL EMPLOYEES & SUBSTITUES

#### 2021-2022

| Beginning                  | Ending                       | Due to Supervisor          | Due to Payroll                | To Be Paid On                |
|----------------------------|------------------------------|----------------------------|-------------------------------|------------------------------|
| Sunday, July 25, 2021      | Saturday, August 07, 2021    | Monday, August 09, 2021    | Wednesday, August 11, 2021    | Friday, September 10, 2021   |
| Sunday, August 08, 2021    | Saturday, August 21, 2021    | Monday, August 23, 2021    | Wednesday, August 25, 2021    | Friday, September 24, 2021   |
| Sunday, August 22, 2021    | Saturday, September 11, 2021 | Monday, September 13, 2021 | Wednesday, September 15, 2021 | Friday, October 08, 2021     |
| Sunday, September 12, 2021 | Saturday, September 25, 2021 | Monday, September 27, 2021 | Wednesday, September 29, 2021 | Monday, October 25, 2021     |
| Sunday, September 26, 2021 | Saturday, October 09, 2021   | Monday, October 11, 2021   | Wednesday, October 13, 2021   | Wednesday, November 10, 2021 |
| Sunday, October 10, 2021   | Saturday, October 23, 2021   | Monday, October 25, 2021   | Wednesday, October 27, 2021   | Thursday, November 25, 2021  |
| Sunday, October 24, 2021   | Saturday, November 06, 2021  | Monday, November 08, 2021  | Wednesday, November 10, 2021  | Friday, December 10, 2021    |
| Sunday, November 07, 2021  | Saturday, November 20, 2021  | Monday, November 22, 2021  | Wednesday, November 24, 2021  | Friday, December 24, 2021    |
| Sunday, November 21, 2021  | Saturday, December 11, 2021  | Monday, December 13, 2021  | Wednesday, December 15, 2021  | Monday, January 10, 2022     |
| Sunday, December 12, 2021  | Saturday, December 25, 2021  | Monday, December 27, 2021  | Wednesday, December 29, 2021  | Tuesday, January 25, 2022    |
| Sunday, December 26, 2021  | Saturday, January 08, 2022   | Monday, January 10, 2022   | Wednesday, January 12, 2022   | Thursday, February 10, 2022  |
| Sunday, January 09, 2022   | Saturday, January 22, 2022   | Monday, January 24, 2022   | Wednesday, January 26, 2022   | Friday, February 25, 2022    |
| Sunday, January 23, 2022   | Saturday, February 05, 2022  | Monday, February 07, 2022  | Wednesday, February 09, 2022  | Thursday, March 10, 2022     |
| Sunday, February 06, 2022  | Saturday, February 19, 2022  | Monday, February 21, 2022  | Wednesday, February 23, 2022  | Friday, March 25, 2022       |
| Sunday, February 20, 2022  | Saturday, March 12, 2022     | Monday, March 14, 2022     | Wednesday, March 16, 2022     | Friday, April 08, 2022       |
| Sunday, March 13, 2022     | Saturday, March 26, 2022     | Monday, March 28, 2022     | Wednesday, March 30, 2022     | Monday, April 25, 2022       |
| Sunday, March 27, 2022     | Saturday, April 09, 2022     | Monday, April 11, 2022     | Wednesday, April 13, 2022     | Tuesday, May 10, 2022        |
| Sunday, April 10, 2022     | Saturday, April 23, 2022     | Monday, April 25, 2022     | Wednesday, April 27, 2022     | Wednesday, May 25, 2022      |
| Sunday, April 24, 2022     | Saturday, May 07, 2022       | Monday, May 09, 2022       | Wednesday, May 11, 2022       | Friday, June 10, 2022        |
| Sunday, May 08, 2022       | Saturday, May 21, 2022       | Monday, May 23, 2022       | Wednesday, May 25, 2022       | Friday, June 24, 2022        |
| Sunday, May 22, 2022       | Saturday, June 11, 2022      | Monday, June 13, 2022      | Wednesday, June 15, 2022      | Friday, July 08, 2022        |
| Sunday, June 12, 2022      | Saturday, June 25, 2022      | Monday, June 27, 2022      | Wednesday, June 29, 2022      | Monday, July 25, 2022        |
| Sunday, June 26, 2022      | Saturday, July 09, 2022      | Monday, July 11, 2022      | Wednesday, July 13, 2022      | Wednesday, August 10, 2022   |
| Sunday, July 10, 2022      | Saturday, July 23, 2022      | Monday, July 25, 2022      | Wednesday, July 27, 2022      | Thursday, August 25, 2022    |

THE ABOVE SHADED DATES REQUIRE YOU TO USE THE SHADED AREA ON THE TIME SHEET

DATES IN GRAY AREA REPRESENT A THREE WEEK PAY PERIOD

https://admin.aesoponline.com/Reports/Absence/Absentee

Fin suc Pri J Cerel 6/27/16

#### **Absentee Report**

| Date Range: 6/12/2016 - 6/25/2016<br>School(s):<br>Employee(s): All Employees<br>Employee Type(s): All Employee Types<br>Absence Reason(s): All Absence Reasons | Type: Absences and Vacancies<br>Fill Status: Filled, Unfilled, Sub Not Needed<br>Report Date: 6/28/2016 12:57PM<br>Username: Thomas Cusick |                                                          |
|----------------------------------------------------------------------------------------------------|----------------------------------------------------------------------------------------------------|----------------------------------------------------------|
| Vacancy Profile(s):<br>Substitute(s): All Substitutes<br>Summary                                                                                                |                                                                                                    |                                                          |
| 11<br>0 0                                                                                                    | Totals<br>Total: 11<br>Need Sub: 0<br>No Sub Needed: 11                                                                                    | Reading the Report:<br>No Fill Needed Unfilled<br>Filled |
| 11 Absentee Report       Date     Conf. #                                                                                                    | School                                                                                                    | Reason Duration Substitute                               |

| Date           | Conf. #                     | Name                                          | School                                       | Reason   | Duration | Substitute            |
|----------------|-----------------------------|-----------------------------------------------|----------------------------------------------|----------|----------|-----------------------|
| 06/13/2016     |                             |                                               |                                              |          |          |                       |
| 6/13/2016      | 191836367<br>Absence        | Administrative Secretary<br>Exempt Classified | Financial Services<br>Emp: 07:45 AM-04:30 PM | Vacation |          | Substitute Not Needed |
| 6/13/2016      | <u>207714259</u><br>Absence | Financial Assoc.<br>Classified                | Financial Services<br>Emp: 07:45 AM-04:30 PM | Vacation |          | Substitute Not Needed |
| Total Absences | Nacancies: 2                |                                               |                                              |          |          |                       |
| 06/14/2016     |                             |                                               |                                              |          |          |                       |
| 6/14/2016      | 191836367<br>Absence        | Administrative Secretary<br>Exempt Classified | Financial Services<br>Emp: 07:45 AM-04:30 PM | Vacation |          | Substitute Not Needed |
| Total Absences | Nacancies: 1                |                                               |                                              |          |          |                       |
| 06/15/2016     |                             |                                               |                                              |          |          |                       |
| 6/15/2016      | <u>191836367</u><br>Absence | Administrative Secretary<br>Exempt Classified | Financial Services<br>Emp: 07:45 AM-04:30 PM | Vacation |          | Substitute Not Needed |
| Total Absences | Vacancies: 1                |                                               |                                              |          |          |                       |

| A milens needed for Training - kg. O Asson (Web Navigator (1                                       | <u>ि हे</u><br>ी के |
|----------------------------------------------------------------------------------------------------|---------------------|
| A Home page 🕉 OnBase 15.0.0.26 [Product 😜 PublicSchoolWORKS 🐑 Tabs                                 |                     |
| Absentee Report Return to Report Menu                                                              |                     |
| Start Date: 07/11/2016 🕮 End Date: 07/11/2016 🕮 School(s): View All                                |                     |
| Type:       Absences/Vacancies       Employee:       View All       Absence Reason:       View All | Vacancy Profile:    |
| View All Vacancy Reason: View All View All                                                         |                     |
| Print with page breaks                                                                             |                     |

- R T ( 465PM

Submit Print

Worthington

City

Schools

Activity Handbook

Updated 7/27/16

# WORTHINGTON CITY SCHOOLS STUDENT ACTIVITY HANDBOOK

# **Table of Contents**

| Purpose Statements and Budgets     |
|------------------------------------|
| General Guidelines                 |
| Purpose Statement Example          |
| Budget Example                     |
| Fund Raising Procedures            |
| Fund Raising Approval Request Form |
| Fund Sales Completion Form         |
| Collection and Deposit of Cash     |
| Pay-In Order Form                  |
| Ticket Sales Report                |
| Master Inventory Control Form 40   |
| Request for Change Funds 41        |
| Disbursement Procedures            |
| Gift Card Distribution Procedures  |
| Gift Card Distribution Listing     |
| Class Funds and Inactive Funds     |
| Audit 46                           |

# **Purpose Statements and Budgets**

Purpose Statements:

All student activity clubs and organizations are required to have a Purpose Statement approved by the Board of Education prior to operation. This occurs one time and outlines the purpose of the club, its sources of revenues, and its anticipated types of allowable expenditures. An example of this Purpose Statement is included in this handbook. The purpose statement may be amended, but would require board approval.

### Budgets:

Annually, the advisor of each group or club is to prepare a Budget Form and forward to the Principal or his/her administrative designee. This form will list all estimated revenues such as donations, fundraiser gross sales, dues/fees, as well as all estimated expenditures such as fundraiser project expenses, awards, donations from the group, etc. An example of this Budget Form is included in this handbook. Upon review, the administrator will sign the Budget and forward to the Treasurer's Department for final approval according to the deadline set in the budget calendar of each year. The budget may be revised during the year by sending an updated form to the Treasurer's office for approval.

# **GENERAL GUIDELINES**

The following general guidelines will govern the student activity programs.

- 1. Student activities are those school-sponsored activities which are voluntarily engaged in by students. They have the approval of school administration and do not carry credit toward promotion or graduation.
- 2. The activity should be designed to contribute directly to the student's educational, civic, social and ethical development.
- 3. The Treasurer and the Superintendent will develop written guidelines and procedures regulating the creation, organization, administration and dissolution of student activity programs.
- 4. The expense of participating in any school activity should be set so that a majority of the students may participate without financial strain. These participation fees are approved by the Board annually.
- 5. Activities will not interfere with regularly scheduled classes, therefore, requiring activity to be conducted outside regular school day.

# Worthington City School District Fund Purpose Clause

| School(s) Name:                          |          |
|------------------------------------------|----------|
| Activity Name:                           |          |
| Targeted Population:                     |          |
| Adviser Name:                            |          |
| Fund Account Code (Completed by Tre      | asurer): |
|                                          |          |
| Durpose of Cluby                         |          |
| Purpose of Club.                         |          |
|                                          |          |
|                                          |          |
|                                          |          |
|                                          |          |
|                                          |          |
|                                          |          |
| Major Annual Sources of Revenue:         | 1        |
| (ex: participation fees, fundraisers     | 2        |
| grants, etc)                             | 3        |
|                                          | 4        |
|                                          |          |
| Major Annual Types of Expenditures       | 1        |
| (ex: supplies, t-shirts, competition     | 2        |
| entry fees, etc)                         | 3        |
|                                          | 4        |
| Approval Process                         |          |
| Adviser Signature                        |          |
| Principal Signature                      |          |
| Principal Signature 2 (if more than 1 bl | dg)      |
| Principal Signature 3 (if more than 1 bl | dg)      |
| Director of Elem/Secondary:              |          |
| Treasurer:                               |          |

### FUND BUDGET STATEMENT

| Name | Todays Date |  |
|------|-------------|--|
|      | School Year |  |
|      | Fund/SCC    |  |

Directions:

Activity

Advisor

1. Adviser completes the description of revenues and expenses and lists anticipated amounts. Be specific, such as t-shirts, competition fees, etc) Leave the account # blank, it will be filled in by treasurer

2. Adviser returns forms to site administrator for signature

3. Site administrator returns form to treasurer office. (if this is a first time new club, the form is included with the purpose statement and returned to the Director of Elem/Secondary Ed for approval) Beginning Balance July 1

| Estimated Revenues:                                 |      |   |      |
|-----------------------------------------------------|------|---|------|
| Description                                         |      |   |      |
| Account #                                           | <br> |   |      |
| Description                                         |      |   |      |
| Account#                                            | <br> |   |      |
| Description                                         |      |   |      |
| Account #                                           |      |   |      |
| Total Estimated Revenues (+)                        |      | _ | -    |
| Estimated Expenditures:                             |      |   |      |
| Description                                         |      |   |      |
| Account #                                           | <br> |   |      |
| Description                                         |      |   |      |
| Account #                                           | <br> |   |      |
| Description                                         |      |   |      |
| Account #                                           | <br> |   |      |
| Description                                         |      |   |      |
| Account #                                           | <br> |   |      |
| Description                                         |      |   |      |
| Account #                                           | <br> |   |      |
| Total Estimated Expenditures (-)                    |      | - | -    |
| Estimated Ending Balance (Cannot be less than zero) |      | - | 0.00 |
|                                                     |      |   |      |

Adviser Signature

Administrator/Supervisor Signature

# FUND RAISING PROCEDURES

The Fund Raising Approval Request is used for planning and projecting expected profits from a fundraiser. It is also designed to monitor actual receipts & expenditures and document the result of the fundraiser.

The Fund Raising Approval Request Form serves the following purposes:

- Indicates the organization/club that is sponsoring the sale
- Identifies the sale (i.e. selling candy bars, selling various catalog items, etc.)
- Indicates purpose of sale and expected profits as well as recipient of donation if applicable
- Supplies vendor/product information
- Establishes the time frame of the proposed sale (should be no more than two weeks)
- Indicates the Advisor, Principal/Director, & Superintendent have approved the sale (ensures that everyone is on the same page)

When the sales project/fundraiser is complete, the bottom portion of the Fund Raising Approval Request serves as a tool used to gauge profits or losses, referred to as "reconciling the fund raiser" in a summary report.

The Fund Raising Sales Completion Form serves the following purposes:

- Reconciles the fundraising event with event information originally approved
- Discloses total costs of event as well as total price charged per item
- Reports number of items sold and total revenue collected along with receipt number(s)
- Shows net profit

### Steps to complete for fundraisers:

- 1. Fill out a Fund Raising Approval Request Form and obtain principal approval. If the request includes selling items to the public, it must be approved by Superintendent (designee).
- 2. Create a purchase order to obtain the goods for resale if necessary.
- 3. All money collected must follow the proper collection and deposit of cash procedures outlined in the handbook, including ticket sales reports if applicable.
- 4. Upon completion of the fundraiser, Fund Raising Sales Completion Form is to be completed and signed by the principal or other administrator and maintained on file for audit purposes at the building.
- 5. Documentation must be kept for 4 years.

# Worthington Schools

# Fund Raising Approval Request

| (To be completed by Advisor or Chairperson)   | Date of Request                                 |
|-----------------------------------------------|-------------------------------------------------|
| School/Club/Organization:                     | Advisor in Charge:                              |
| Describe the fund raising project:            |                                                 |
| Date Sale Begins:                             | Date Sale Ends:                                 |
| Where and when will sales take place?         |                                                 |
| Estimated Cost of Goods                       | Estimated Gross Sales of Goods                  |
| Total Estimated Profit                        |                                                 |
| What is the purpose of raising the money?     |                                                 |
| Who will sales be targeted to? (check one):   | School Only Community                           |
|                                               | Other Describe                                  |
| Name and address of company where supplie     | es will be purchased:                           |
| Name, Address, and Contact of Entity profit w | vill be donated to (if applicable) (501c3 only) |
| Can unsold quantities be returned?            | If not, what will happen to unsold items?       |
| Please attach a copy of promotional materials | s, if available.                                |
| Approvals and Routing:                        |                                                 |
| Advisor                                       |                                                 |
| Building Administrator                        |                                                 |
| Supt. (Designee)                              |                                                 |

# **Worthington City Schools**

# **Fund Raising Sales Completion Form**

At the conclusion of your fundraising activity, this report must be completed and forwarded to the building principal. Please remember to keep a copy of this completed report for your files. Building secretaries should keep a copy of this report on file for audit. If admissions are charged, the ticket accountability form in this handbook must be used.

| School:            |           |
|--------------------|-----------|
| Club/Organization: |           |
| Activity/Event:    |           |
| Start Date:        | End Date: |

| Purchase Order #(s) (for supplies bought |  |
|------------------------------------------|--|
| for fundraiser)                          |  |
| Total Cost of goods or service           |  |
| Actual price school/club/organization    |  |
| charged per item                         |  |
| Actual number of items sold              |  |
| Total revenue collected                  |  |
| Receipt(s) number of deposit             |  |
| Fundraiser Profit                        |  |
| Vendor # and Name for Donation, if       |  |
| applicable                               |  |
| Number of items unsold                   |  |
| Locations of unsold items                |  |

#### Approvals and Routing:

Advisor \_\_\_\_\_

Building Administrator \_\_\_\_\_

# **COLLECTION AND DEPOSIT OF CASH**

All money collected from a fundraiser or event must be counted, turned into your building secretary (or dropped in safe/escorted to bank in certain situations), and deposited in the bank within a reasonable amount of time (ideally daily, but by law within 3 days). For any <u>cash</u> collections, a pre-numbered receipt must be issued to the customer and the duplicate copy should be returned with the pay-in to the secretary. Receipt books can be obtained from the building secretary.

It is very important to have a paper trail any time funds change hands. This is accomplished through the use of a Pay-In form as well as a safe log form.

When funds are collected, <u>the advisor</u> completes all parts of the pay-in except the Bag #, Branch, Receipt Number and Account code, <u>signs</u>, and brings to the financial secretary with the funds. The secretary verifies the funds, <u>initials on signature line</u>, and gives the advisor the bottom copy of the pay-in as their receipt. The secretary then completes the remainder of the pay in, keeps the second copy, and forwards the top white copy to the treasurer's office. The secretary also completes a bank deposit ticket, places the white copy in the bank bag, attaches the second copy (pink) with the pay-in, and keeps the bottom copy (yellow) for their records. Funds and deposit slip are placed in a sealed bank bag, logged onto the safe log and dropped in the drop safe, later being picked up, logged out, and transported to the bank.

Under no circumstances may payments be made from receipts prior to their deposit into the activity fund. All proceeds from events are to be deposited and never kept for use as change funds. Change funds should be returned separately following the procedures in this document.

When selling tickets for an event (i.e. dances, plays, athletic events) the Auditor of State mandates cash control and ticket sale accountability for each building. The following forms have been established to adhere to these mandates.

### Ticket Sales Report

This form is used to account specifically for tickets sold/used by each ticket seller at each event and reconciles tickets sold to cash collected.

### Master Inventory Control

This form is maintained by the School office as the master ticket control. As tickets are issued for each event, the quantity is logged out on this form. After the even, the unsold tickets are returned and logged back in, thus keeping an accurate record of all tickets for the entire year.

Documentation must be kept for 4 years.

# **RECEIPT PAY IN**

|                                          | WORTHINGTO<br>PAY-IN    | ON SCHOOLS<br>ORDER           | 18-78<br>4/18/2016 |
|------------------------------------------|-------------------------|-------------------------------|--------------------|
| TO BE COMPLETED                          | BY FINANCIAL SECRETARY  | TO BE COMPLETED BY TEACHER/AD | VISER/COACH        |
| SCHOOL                                   | BAG#                    | COIN                          | 15                 |
|                                          |                         | CURRENCY                      | -                  |
| DEPOSIT TICKET #                         | RECEIPT & YOUR USE ONLY | CHECKS (list separately)      |                    |
|                                          |                         |                               | -                  |
| DATE REC'D                               | AMOUNT RECTO            |                               |                    |
|                                          |                         |                               | -                  |
| RECEIVED FROM:                           | NECEIVED BY:            |                               |                    |
|                                          |                         |                               | -                  |
| TO BE COMPLETED BY TEACHER/ADVISER/COACH |                         |                               | -                  |
|                                          |                         |                               |                    |
| MGNATURE                                 |                         |                               | -                  |
|                                          |                         |                               | -                  |
| DESCRIPTION                              |                         |                               | -                  |
| FUND RECEIPT S                           | PCC SUBI OPU            | REVENUE TOTAL                 |                    |
| FUND FUNC OBJ                            | SPCC SUBJ OPU           | REDUCTION OF EXPENSE TOTAL    | -                  |
|                                          |                         |                               |                    |

- 1. The teacher, adviser, or coach (the person collecting the money from the student) fills out their portion, listing checks separately along with currency, the date, description, and activity.
- 2. The funds are given to the School Financial secretary with the pay in, who verifies the amount and completes the date rec'd, amount rec'd, received from, and received by, and gives the bottom copy back to the teacher/coach/adviser as their receipt.
- 3. School Financial secretary then fills out the remaining fields, including bag number, deposit ticket number, and account code, keeps the middle copy, and sends the top copy to the treasurer's office with the corresponding bank deposit box.

### TICKET SALES REPORT

Directions for Seller: When you receive your ticket roll, tear off first ticket and attach below as beginning ticket. This ticket is not sold. At end of event, tear off next ticket on roll and attach below as ending ticket. This ticket also was not sold.

| EVENT_                              | DATE                                                 | E GATE     |                                    | TE/BOX                             | /BOX                           |  |
|-------------------------------------|------------------------------------------------------|------------|------------------------------------|------------------------------------|--------------------------------|--|
| <u>STUDEN'</u><br>Ending<br>Ticket# | T <u>TICKETS</u> :<br>Minus<br>Beginning<br>Ticket # | Minus      | Equals<br>Total<br>Tickets         | Times<br>Price Per<br>Ticket       | Equals<br>Total<br>Sales       |  |
| Below                               | Attach<br>Ending Ticket Here                         |            | Sold                               |                                    | \$                             |  |
| ADULT 7                             | <u>TICKETS</u> :                                     |            |                                    |                                    |                                |  |
| Ending<br>Ticket#<br>Below          | Minus<br>Beginning<br>Ticket #<br>Below              | Minus<br>1 | Equals<br>Total<br>Tickets<br>Sold | Times<br>Price Per<br>Ticket<br>\$ | Equals<br>Total<br>Sales<br>\$ |  |
|                                     | Attach<br>Ending Ticket Here                         |            | Attac<br>Beginning                 | h<br>Ficket Here                   |                                |  |

| Signature of Cashier<br>Printed Name: |      | Signature<br>Printed N | of Event Manager<br>ame: |
|---------------------------------------|------|------------------------|--------------------------|
| CASH OVER/SHORT (A – B)               | \$   |                        |                          |
| LESS TOTAL TICKET SALES               | \$_( | )_                     | (A)                      |
| NET CASH (agrees to Pay-In Order)     | \$   |                        | (B)                      |
| LESS CHANGE FUND                      | \$   |                        |                          |
| TOTAL CASH ON HAND                    | \$   |                        |                          |
| OVERAGES/SHORTAGES:                   |      |                        |                          |
| TOTAL TICKET SALES ABOVE:             | \$   |                        | (A)                      |

### MASTER INVENTORY CONTROL OF TICKETS

The following log should be kept for each roll (color/type) of ticket being used for the year. Sequential order should be followed, so that numbers on this form can be easily traced to information reported on the event ticket accountability form. Tickets should be locked at all times.

School:\_\_\_\_\_\_School Year: \_\_\_\_\_\_ Ticket Description/Color: \_\_\_\_\_\_

|      |           |                   |            | Beginning | Ending  | Advisor | Admin   |
|------|-----------|-------------------|------------|-----------|---------|---------|---------|
| Data | Leaved Te | Event Description |            | HCKet #   | HCKet # | AUVISUI | Aurini  |
| Date | Issued To | Event Description | Event Date | Issued    | Issued  | Initial | Initial |
|      |           |                   |            |           |         |         |         |
|      |           |                   |            |           |         |         |         |
|      |           |                   |            |           |         |         |         |
|      |           |                   |            |           |         |         |         |
|      |           |                   |            |           |         |         |         |
|      |           |                   |            |           |         |         |         |
|      |           |                   |            |           |         |         |         |
|      |           |                   |            |           |         |         |         |
|      |           |                   |            |           |         |         |         |
|      |           |                   |            |           |         |         |         |
|      |           |                   |            |           |         |         |         |
|      |           |                   |            |           |         |         |         |
|      |           |                   |            |           |         |         |         |
|      |           |                   |            |           |         |         |         |
|      |           |                   |            |           |         |         |         |
|      |           |                   |            |           |         |         |         |
|      |           |                   |            |           |         |         |         |
|      |           |                   |            |           |         |         |         |
|      |           |                   |            |           |         |         |         |
|      |           |                   |            |           |         |         |         |
|      |           |                   |            |           |         |         |         |
|      |           |                   |            |           |         |         |         |
|      |           |                   |            |           |         |         |         |
|      |           |                   |            |           |         |         |         |
|      |           |                   |            |           |         |         |         |
|      |           |                   |            |           |         |         |         |
|      |           |                   |            |           |         |         |         |
|      |           |                   |            |           |         |         |         |
|      |           |                   |            |           |         |         |         |
|      |           |                   |            |           |         |         |         |
|      |           |                   |            |           |         |         |         |

### **REQUEST FOR CHANGE FUNDS**

| School Building Name  |                   |                            |
|-----------------------|-------------------|----------------------------|
| Person Making Request | <u>.</u>          |                            |
| Date of Request       |                   |                            |
| Purpose of Request    |                   |                            |
| Amount Requested      |                   |                            |
| Fund Affected         | Name              |                            |
|                       | Code<br>(Please l | list fund and SCC numbers) |

I hereby make the following request for a change fund for the above stated purpose(s). I understand that by signing this form and by cashing the check I take full responsibility/liability for the cash until it is re-deposited in the District treasury. I understand that the change fund is not to be used as a petty cash fund and the amount received must be deposited in its entirety back into the account from which it originated upon completion of the activity, by the end of the current school year, or upon request of the Treasurer, whichever comes first.

| Signature of Person Mal  | king Request                  |            |  |
|--------------------------|-------------------------------|------------|--|
| Please forward request   | to Assistant Treasurer at the | WEC        |  |
| For Treasurer's Office U | se Only                       |            |  |
| Date Received            |                               |            |  |
| Amount Approved          |                               |            |  |
| Check #                  |                               |            |  |
| Check Date               |                               |            |  |
| Picked Up By:            |                               | Date:      |  |
| Returned Date:           |                               | Receipt #: |  |

## DISBURSEMENT PROCEDURES

All disbursements shall be made by check prepared by Financial Services supported by a proper, approved purchase order, and verified by a receiving invoice. They also should be verified for accuracy of price accuracy of price extensions and totals.

- 1. Originator prepares requisition and submits it to Financial Services for approval.
- 2. The Acquisition and Financial Reporting Analyst will review the requisitions and convert into purchase orders.
- 3. The Purchase Orders are reviewed by the Superintendent and Treasurer and then forwarded to the appropriate person.
- 4. Originator verifies receipt of materials/service, compares with purchase order, and submits itemized invoice with either a partial payment form or purchase order (if purchase order is to be closed) to Financial Services.
- 5. Financial Services compares invoice to purchase order for pricing, and any adjustments. Financial Services will then issue a check.

# **GIFT CARD DISTRIBUTION PROCEDURES**

Gift Cards may be given as incentives to students but are limited to \$25 per student annually. Please follow the following procedures to comply with District policies:

- 1. Originator prepares requisition and submits it to Financial Services for approval.
- 2. The Acquisition and Financial Reporting Analyst will review the requisitions and convert into purchase orders.
- 3. The Purchase Orders are reviewed by the Superintendent and Treasurer and then forwarded to the appropriate person.
- 4. Building will purchase gift cards for distribution at increments no greater than \$25 per person.
- 5. Building will distribute gift cards to recipients and ensure the Gift Card Distribution Listing is completed with the following information:
  - a. Printed name of Recipient
  - b. Signature of Recipient
  - c. Amount Received by Recipient
  - d. Reason for the gift card being distributed to recipient
- 6. Distribution Listing is submitted with invoice for payment to accounts payable to be kept on file for audit.
- 7. Gift cards can be purchased no longer than 1 month in advance of giving out. This is in place so that unused gift cards are not stored in the building susceptible to theft.

# GIFT CARD DISTRIBUTION LISTING

Purchase Order Number for Gift Card Purchase:

| Person's Name | Recipient Signature<br>(when funds are received) | Amount<br>Received | Reason |
|---------------|--------------------------------------------------|--------------------|--------|
|               |                                                  |                    |        |
|               |                                                  |                    |        |
|               |                                                  |                    |        |
|               |                                                  |                    |        |
|               |                                                  |                    |        |
|               |                                                  |                    |        |
|               |                                                  |                    |        |
|               |                                                  |                    |        |
|               |                                                  |                    |        |
|               |                                                  |                    |        |
|               |                                                  |                    |        |
|               |                                                  |                    |        |
|               |                                                  |                    |        |
|               |                                                  |                    |        |
|               |                                                  |                    |        |
|               |                                                  |                    |        |
|               |                                                  |                    |        |
|               |                                                  |                    |        |
|               |                                                  |                    |        |
|               |                                                  |                    |        |
|               |                                                  |                    |        |
|               |                                                  |                    |        |
|               |                                                  |                    |        |
|               |                                                  |                    |        |
|               |                                                  |                    |        |
|               |                                                  |                    |        |

### **CLASS FUNDS AND INACTIVE FUNDS**

The disposition of class funds will be determined by the class officers subject to the approval of the advisor and/or principal. All monies accrued will be designated for expenses, projects, memorials, or other selected items. The balances, if any, will be appropriated and spent the following year after graduation. When any activity fund has been inactive for more than two years, the purpose and use will be reviewed in order to determine the necessity of the funds.

## AUDIT

All student activity funds are subject to an annual audit. The audit can encompass receipts, disbursements, petty cash, internal controls, compliance and anything else within scope of the audit. Each activity fund established will be audited at the same time the audit of records and accounts of the school district is made. The audit will include an assessment of whether legal requirements including those requirements imposed by the board of education, are being followed.

The student activity funds may also be subject to an internal audit by the board of education, superintendent, or financial services to ensure compliance and financial stability.

# Online Fee/Activity Payment System – Updated 7/12/2019

### What online fee payment system does the District use and what is the website, login, and password?

We utilize the same system food service uses for lunch payments, called My Payments Plus. The main website for parents is <u>www.mypaymentsplus.com</u> and your administrative website is <u>www.mypaymentsplus.com/admin</u>. Each building financial secretary has a unique username (your email address) and password to the administrative site.

### What fees can be paid online through this system?

MPP can be used to collect pretty much any fee or activity. It must be used to collect class fees, participation fees, and tuition since those are assigned to the respective students and carry on their account until paid. Elective type items, in which a student has to sign up for something, such as parking, summer school, and 6<sup>th</sup> grade camp, can and should be collected online through this system as well, called an "activity" rather than a fee (see end of this document).

### How are fees assigned to students?

Class fees and tuition will be done through an upload by Financial Services and are tied to their activation in Infinite Campus. <u>School</u> <u>secretaries should NOT manually assign these fees.</u> Every new student triggers a file that is sent to financial services to upload their fee.

Extracurricular fees will be uploaded once the secretary has established the set roster in infinite campus. When the secretary is ready to upload, he/she will generate a file and email to Linda to upload. This is done in IC under the index tab on the left, fees icon, reports.

Other fees like lost book fines, etc would need to be manually assigned to the student by the school secretary, or a listing in excel can be sent to us to load if the list is long.

### What happens if a student enrolls after the beginning of the year?

For class fees, financial services will be receiving a file daily of new enrollees and will upload the file.

#### What happens if a student signs up for an extracurricular activity after fees have been assigned?

If the student signs up after the roster has been loaded into the fee payment system, it will be up to the secretary to manually assign the fee to that student.

#### What happens if a student withdraws from school, or drops an activity after the fee was assigned?

It is up to the site secretary to archive fees for withdrawn or dropped activities. This means when anyone withdraws a student in IC, they should correspondingly check for unpaid class fees and archive those, if the student is here less than half the year. If they have already paid, and request a refund, we will process refunds manually with checks as we have always done using the revenue refund form and sending to Linda. Please provide a print-out from MPP showing they have paid along with the revenue refund to Linda.

#### How are free and reduced fees handled?

The system automatically assigns the appropriate reduced price or no fee based on the students current food service status <u>and</u> if they have signed a waiver allowing food service to share that information. If the child is reduced/free, but has not signed the waiver, the fee will show as full price, and they will owe full price. The system will also update nightly so changes in a student's status made by food service will reflect in the fee amount due.

### What do I need to do if a student pays in cash or check at the building?

You will need to log in and check that person out as paid in cash/check in the my payment plus system as if the parent paid online. You would send the cashier report by account code as your pay in to Linda.

#### How should I be monitoring outstanding fees?

For tuition, building secretaries should be running the outstanding fee report on the 16<sup>th</sup> of every month, since tuition is due on the 15<sup>th</sup> for the following month. If not paid, the guardian should be contacted letting them know that if its not paid immediately, the child will be moved to the half day program beginning on the first of the next month, per the agreement. For extracurricular participation fees, the secretary should run the report on the due date and let the Athletic Director know who is unpaid.

### How to Assign a Fee to a Student

A. Class fees

Class fees and tuition fees will be done via a download from infinite campus and upload into my payments plus by computer services and financial services. <u>Secretaries should NOT have to assign class fees, only in rare occasions.</u>

B. Extracurricular Participation Fees

For activities and other fees, building secretaries will need to enter their roster into infinite campus, and determine the best time to load the roster. The following steps illustrate this process:

1. When the roster is ready to be loaded, in infinite campus, on the left side under the Index menu, there is a fees tab. Under the fees tab there is a reports tab. You can select either Athletic or Courses/Other, choose your activity and click submit.

| JInfinite Campus - Mozilla Firefox                                                            | and the second second second second second second second second second second second second second second second |                                 |
|-----------------------------------------------------------------------------------------------|----------------------------------------------------------------------------------------------------|---------------------------------|
| https://ic.worthington-portal.org/campus/mai                                                  | nxsl                                                                                                    |                                 |
| Infinite Worthington Sch<br>Campus                                                            | hools Infinite Campus                                                                                            |                                 |
| Year 13-14 Ver School Mc Cord Middle School                                                   | <b>•</b>                                                                                                    |                                 |
| Index Search Help                                                                             | Athletics/Activities Fees                                                                                        |                                 |
| Marie Steward          ⊕ Ω Student Information           ⊕ Ω Instruction           ⊕ Q Census | Sala                                                                                                    | et Activities/Prosts to Process |
| Behavior                                                                                      | Activity/Sport                                                                                                   | Select Activity/Sport           |
| Attendance                                                                                    | Include Catastrophic Insurance                                                                                   |                                 |
| <ul> <li></li></ul>                                                                           | Submit Reset                                                                                                    |                                 |
| Fee Maximums                                                                                  |                                                                                                    |                                 |
| Course Fee Waard                                                                              |                                                                                                    |                                 |
| Fee Audit                                                                                     |                                                                                                    |                                 |
| Fee Receivable Summary                                                                        |                                                                                                    |                                 |
| Athletic/Activity Fee Dow                                                                     | <b>—</b>                                                                                                    |                                 |
| Course & Other rees Dov     IA Grading & Standards                                            |                                                                                                    |                                 |

2. Select from the drop down menu "click to download processed file" Athletics/Activities Fee Downlo

|                  | File Download                                       |
|------------------|-----------------------------------------------------|
|                  | Click here to download your Processed Fee file      |
|                  | Email the file to Financial Services for processing |
|                  |                                                     |
| Opening athlfee0 | 995794.csv                                          |
| You have chose   | en to open                                          |
| athlfee09        | 95794.csv                                           |
| which is a       | : Microsoft Excel 97-2003 Worksheet (5.2 KB)        |
| from: http       | p://10.26.0.8                                       |
| What should F    | irefox do with this file?                           |
| Open wi          | ith Microsoft Excel (default)                       |
| Save File        | e                                                   |
| Do this          | automatically for files like this from now on       |
| E DO uns         | automatically for mes like this norm now on.        |
|                  |                                                     |
|                  | OK Cancel                                           |

3. Save the file <u>AS A CSV</u> (NOT EXCEL, NOT PDF) and attach it to an email to Linda Fedor, who will then upload it to the My Payment Plus System.

There may be times, <u>after the upload has been processed</u>, such as if a student signs up for an activity late, that building secretaries will need to assign a fee manually. The following steps illustrate this process:

| <ol> <li>Log in to <u>www.mypaymentsplus.com/admin</u></li> <li>Click on the Fees tab at the top and then the create a transaction button</li> </ol> |                  |                |                                                                 |   |  |  |  |  |  |  |  |
|----------------------------------------------------------------------------------------------------|------------------|----------------|-----------------------------------------------------------------|---|--|--|--|--|--|--|--|
| Welcome, T J Cusick<br>Institution: Cusick (#Worthington City School District) Edit Profile / Change Password                                        |                  |                |                                                                 |   |  |  |  |  |  |  |  |
| Home                                                                                                    | User Search      | Account Search | count Search Activities Enrollment Fees Reports Settings Logout |   |  |  |  |  |  |  |  |
| Fee Transactio                                                                                                    | ONS Create Trans | action         |                                                                 | _ |  |  |  |  |  |  |  |

3. Under the fee splits drop down, select the appropriate fee. You should then see the fee pop up. <u>Do not</u> click add fee split.

| HyPayme<br>K-12 Online Pay | entsPlus"<br>ment System | Welcome, T J Cusio<br>Institution: Cusick | ck<br>(#Worthington City : | School District) | Edit Profile / Change Passw | rord    |          |        |
|----------------------------|--------------------------|-------------------------------------------|----------------------------|------------------|-----------------------------|---------|----------|--------|
| Home                       | User Search              | Account Search                            | Activities                 | Enrollment       | Fees                        | Reports | Settings | Logout |

| Create Fee Transaction                                  |                            |      |         |               |              |            |  |  |  |
|---------------------------------------------------------|----------------------------|------|---------|---------------|--------------|------------|--|--|--|
| Transaction Name:                                       |                            |      |         |               |              |            |  |  |  |
| Fee Splits:                                             | Load Splits from temp      | late | ~       | Add Fee Split |              |            |  |  |  |
|                                                         | Name                       | Full | Reduced | Free          | Account Code |            |  |  |  |
|                                                         |                            |      |         |               | Prase Select | Add Cancel |  |  |  |
|                                                         |                            |      |         |               |              |            |  |  |  |
| Allow Partial Payment:                                  |                            |      |         |               |              |            |  |  |  |
| Due Date:                                               |                            |      |         |               |              |            |  |  |  |
| Description:                                            |                            |      | ^       |               |              |            |  |  |  |
|                                                         |                            |      | $\sim$  |               |              |            |  |  |  |
| Attach Accounts                                         |                            |      |         |               |              |            |  |  |  |
| Account Name/ID:<br>Enter an account ID or a portion of | Search<br>the account name |      |         |               |              |            |  |  |  |

- 4. Enter the transaction name and description fields just as you see the Name as it appears on the fee split, for instance "MCCORD FOOTBALL 16-17" should be entered on the Transaction Name line and the Description Line. The parent will see exactly what is listed on the Transaction Name line.
- 5. Click on allow partial pay, minimum payment = \$1, and check all three notification boxes
- 6. Enter the final payment due which cannot be later than the due date. Enter the Due date the fee is due Home People Search Activities Enrollment Exams Pees Reports Settings La

| Transaction Name:       MCCORD FOOTBALL 16-17         Fee Splits:       MCCORD FOOTBALL 16-17         Mame       Full Reduced Free Account Code/Name         MCCORD FOOTBALL       125.00         62.50       0.00         300-1633-3608-00000-021 McCord Middle - Football       Edit Remove         Allow Partial Payment:       Image: Constraint of the second second                                                                                                    | Create Fee Transaction                                         |                                  |                                                            |              |         |                                                                    |             |  |  |  |  |
|----------------------------------------------------------------------------------------------------|----------------------------------------------------------------|----------------------------------|------------------------------------------------------------|--------------|---------|--------------------------------------------------------------------|-------------|--|--|--|--|
| Fee Splits:       MCCORD FOOTBALL 16-17       Add Fee Splits         Name       Full Reduced Free Account Code/Name         MCCORD FOOTBALL       125.00       62.50       0.00         300-1635-3608-00000-021 McCord Middle - Football       Edit Remove         Allow Partial Payment:       Image: Comparison of the second for the second for                                                                                         | Transaction Name:                                              | MCCORD FOOTBALL 16               | -17                                                        | $\leftarrow$ |         |                                                                    |             |  |  |  |  |
| Name       Full       Reduced       Free       Account       Code/Name         MCCORD FOOTBALL       125.00       62.50       0.00       300-1635-3608-000000-021 McCord Middle - Football       Edit       Remove         Allow Partial Payment:       Iminimum Payment:       Iminimum Payment:                                                                                                    | Fee Splits:                                                    | MCCORD FOOTBALL 16               | ICCORD FOOTBALL 16-17 V Add Fee Split                      |              |         |                                                                    |             |  |  |  |  |
| Name       Full       Reduced       Free       Account Code/Name         MCCORD FOOTBALL       125.00       62.50       0.00       300-1635-3608-000000-021 McCord Middle - Football       Edit       Remove         Allow Partial Payment:       Image: Constraint of the constraint of the constraint of                                                               |                                                                |                                  |                                                            |              |         |                                                                    |             |  |  |  |  |
| MCCORD FOOTBALL       125.00       62.50       0.00       300-1635-3608-000000-021 McCord Middle - Football       Edit       Remove         Allow Partial Payment:       Image: Control of the control of the control of |                                                                | Name                             | Full                                                       | Reduced      | Free    | Account Code/Name                                                  |             |  |  |  |  |
| Allow Partial Payment:       Image: Constraint of the account of the account name         Minimum Payment:       Image: Constraint of the account name         Final Payment Due:       Image: Constraint of the account of the account name         Motification Options       Image: Constraint of the account name         Minimum Payment:       Image: Constraint of the account name         Minimum Payment:       Image: Constraint of the account name         Minimum Payment:       Image: Constraint of the account name         Minimum Payment:       Image: Constraint of the account name         Minimum Payment:       Image: Payment of the account name         Gnezda, Niki       Image: Payment of the account name         Image: Payment of the account name       Image: Payment of the account name         Image: Payment of the account name       Image: Payment of the account name         Image: Payment of the account name       Image: Payment of the account name         Image: Payment of the account name       Image: Payment of the account name         Image: Payment of the account name       Image: Payment of the account name         Image: Payment of the account name       Image: Payment of the account name         Image: Payment of the account name       Image: Payment of the account name         Image: Payment of the account name       Image: Payment of the account name                                                                                                    |                                                                | MCCORD FOOTBALL<br>16-17         | 125.00                                                     | 62.50        | 0.00    | 300-1635-3608-000000-021 McCord Middle - Football<br>Participation | Edit Remove |  |  |  |  |
| Allow Partial Payment:   Minimum Payment:   1.00   Final Payment Due:   07/08/16   Due Date:   07/08/2016   Notification Options   Mere(s) Available I Fee(s) Due Soon I Fee(s) Past Due   Description:   MCCORD FOOTBALL 16-17   Punding Account:   Default Funding Account V WARNING: Changing this will have consequences to funding.   Rate Plan:   Activities and Fees V     Attach Accounts   Account Name/ID:   Gnezda, Niki     Search   Enter an account ID or a portion of the account name     Gnezda, Niki     Search   Enter an account ID or a portion of the account name     Search   Enter an account ID or a portion of the account name                                                                                                    |                                                                | _                                |                                                            | -            |         |                                                                    |             |  |  |  |  |
| Minimum Payment:       1.00         Final Payment Due:       n7/08/16         Due Date:       [07/08/2016         Notification Options       INew Fee(s) Available I Fee(s) Due Soon I Fee(s) Past Due         Description:       MCCORD FOOTBALL 16-17         Funding Account:       Default Funding Account V WARNING: Changing this will have consequences to funding.         Rate Plan:       Activities and Fees V         Attach Accounts       Search         Enter an account I Dor a portion of the account name       >>         Gnezda, Meredith       >>         S       Gnezda, Meredith          >                                                                                                    | Allow Partial Payment:                                         |                                  | -                                                          |              |         |                                                                    |             |  |  |  |  |
| Final Payment Due: 07/08/16   Due Date: 07/08/16   Notification Options In New Fee(s) Available I Fee(s) Due Soon I Fee(s) Past Due   Description: MCCORD FOOTBALL 16-17   Default Funding Account V WARNING: Changing this will have consequences to funding.   Rate Plan: Activities and Fees V     Attach Accounts   Account ID or a portion of the account name     Gnezda, Meredith     Search     Inter an account ID or a portion of the account name                                                                                                    | Minimum Payment:                                               | 1.00                             | 5                                                          |              |         |                                                                    |             |  |  |  |  |
| Due Date: 07/08/2016     Notification Options ✓ New Fee(s) Available // Fee(s) Due Soon // Fee(s) Past Due     Description: MCCORD FOOTBALL 16-17     Funding Account: Default Funding Account // WARNING: Changing this will have consequences to funding.     Rate Plan: Activities and Fees //     Attach Accounts     Account Name/ID:     [Gnezda, Meredith     Search     If meredith     Search     If meredith     If meredith     If meredith     If meredith     If meredith     If meredith <th>Final Payment Due:</th> <th>07/08/16</th> <th>5</th> <th></th> <th></th> <th></th> <th></th>                                                                                                    | Final Payment Due:                                             | 07/08/16                         | 5                                                          |              |         |                                                                    |             |  |  |  |  |
| Notification Options Mew Fee(s) Available   Description: MCCORD FOOTBALL 16-17   Funding Account: Default Funding Account    WARNING: Changing this will have consequences to funding.   Rate Plan: Activities and Fees    Attach Accounts   Account Name/ID: gnezda   Gnezda, Meredith >>   Gnezda, Niki >>   Gnezda, Niki    >>                                                                                                    | Due Date:                                                      | 07/08/2016                       |                                                            |              |         |                                                                    |             |  |  |  |  |
| Description: MCCORD FOOTBALL 16-17   Funding Account: Default Funding Account V WARNING: Changing this will have consequences to funding.   Rate Plan: Activities and Fees V     Attach Accounts   Account Name/ID: gnezda   Search   Enter an account ID or a portion of the account name     Gnezda, Meredith   Gnezda, Niki     >     Caroline                                                                                                    | Notification Options                                           | ✓ New Fee(s) Available 🗹         | 🛿 New Fee(s) Available 🗹 Fee(s) Due Soon 🗹 Fee(s) Past Due |              |         |                                                                    |             |  |  |  |  |
| Funding Account:   Default Funding Account V   Rate Plan:   Activities and Fees V     Attach Accounts   Account Name/ID:   gnezda   Gnezda, Meredith   Gnezda, Niki     >     Conezda, Niki     >     Conezda, Niki     >     Conezda, Niki     >     Conezda, Niki     >     Conezda, Niki     >     >     Conezda, Niki     >     Conezda, Niki     >     Conezda, Niki     >     Conezda, Niki     >     Conezda, Niki     >     Conezda, Niki     >     Conezda, Niki     >     Conezda, Caroline     >     Conezda, Caroline     >     Conezda, Caroline     Conezda, Caroline     Conezda, Caroline     Conezda, Caroline     Conezda, Caroline                                                                                                    | Description:                                                   | MCCORD FOOTBALL 16               | CCORD FOOTBALL 16-17                                       |              |         |                                                                    |             |  |  |  |  |
| Funding Account:       Default Funding Account V WARNING: Changing this will have consequences to funding.         Rate Plan:       Activities and Fees V         Attach Accounts       Account Name/ID: [gnezda Search Enter an account ID or a portion of the account name         Gnezda, Meredith       >>         Gnezda, Niki       >>          >                                                                                                    |                                                                |                                  |                                                            |              | $\sim$  |                                                                    |             |  |  |  |  |
| Rate Plan: Activities and Fees V     Attach Accounts     Account Name/ID:   gnezda   Search     Search                                                                                                    | Funding Account:                                               | Default Funding Account          | ✓ WAR                                                      | NING: Changi | ng this | will have consequences to funding.                                 |             |  |  |  |  |
| Attach Accounts Account Name/ID: gnezda Search Enter an account ID or a portion of the account name Gnezda, Meredith Gnezda, Niki                                                                                                    | Rate Plan:                                                     | Activities and Fees $\checkmark$ |                                                            |              |         |                                                                    |             |  |  |  |  |
| Account Name/ID: gnezda Search<br>Enter an account ID or a portion of the account name<br>Gnezda, Niki                                                                                                    | Attach Accounts                                                |                                  |                                                            |              |         |                                                                    |             |  |  |  |  |
| Gnezda, Meredith                                                                                                    | Account Name/ID: gnezda<br>Enter an account ID or a portion of | Search<br>the account name       |                                                            |              |         |                                                                    |             |  |  |  |  |
|                                                                                                    | Gnezda, Meredith<br>Gnezda, Niki                               | >>> (<br>><br><<br><             | înezda, (                                                  | Caroline (   |         | · · · · · · · · · · · · · · · · · · ·                              |             |  |  |  |  |

7. Now scroll down the screen and under attach accounts, enter either the students name or ID# and click search. This will bring up the student in the left hand box. Highlight the name you want by left clicking on it and turning it blue, then click the right single arrow to move the name to the left hand box. When you are done, <u>click save</u>, and the fee has been assigned.

\*\*\*Please note that you can enter fee information on the top part of the form, and then assign that same fee to multiple students by searching and moving over as many students to the right hand box as you would like. That way if you are assigning a fee to multiple students, you do not have to do the entire process multiple times.

8. If you want to check to see if has been added properly, go to people search at the top gold bar, put in the student's name or ID, and search. Click on the filer by school year for all years and click go, you should see the fee listed.

#### C. Library Books, Fines, and Other Fees

If you want to add a miscellaneous fee, such as a book fine, you would complete the same steps except that instead of using the "Fee Split" drop down menu in step 3, you would just manually type in the transaction name and amount in all three boxes and click on ADD and then continue to step 4, as illustrated below for a lost library fine:

| Home            | User Search     | Account Search        | Activities   | Enro   | llment  | Fees         | Reports           | Settings | Logout |   |
|-----------------|-----------------|-----------------------|--------------|--------|---------|--------------|-------------------|----------|--------|---|
| Create Fee Tran | saction         |                       |              |        |         |              |                   |          |        |   |
| Trai            | nsaction Name:  | TWHS Library Fine     | $\leftarrow$ |        |         |              |                   |          |        |   |
|                 | Fee Splits:     | Load Splits from temp | ate          | ~      | Add Fee | Split        |                   |          |        |   |
|                 |                 | Add Fee Split         |              |        |         |              |                   |          |        | _ |
|                 |                 | Name                  | Full R       | educed | Free    | Account Co   |                   |          |        |   |
|                 | $\rightarrow$   | TWHS Library Fine     | 20.00 2      | 0.00   | 20.00   | TWHS-Replace | cement Book Fines | N        | Add    | ) |
|                 |                 |                       | R            | R      | N       |              |                   | K        |        |   |
| Allow P         | artial Payment: |                       |              |        |         |              |                   |          |        |   |
| Mini            | mum Payment:    | 1.00                  |              |        |         | •            |                   |          |        |   |
| Fina            | Payment Due:    | 05/30/2014            |              |        |         |              |                   |          |        |   |
|                 | Due Date:       | 08/09/2013            |              |        |         |              |                   |          |        |   |
|                 | Description:    | Lost Where's Waldo B  | ook          | <>     |         |              |                   |          |        |   |

\*\*\*You must click the add button next to the account code, and then hit save at the bottom when you are done.

### How to mark a fee as paid if the payment is made at the building in cash or check

We are hopeful that most parents will pay online, and when doing so, the system automatically marks the fee as paid and it no longer shows up on the unpaid fees listing. However, when a parent or student pays you at school with cash or check, you need to log in to the fee payment system and mark the fee as paid. The following steps illustrate this process:

- 1. Log in to <u>www.mypaymentsplus.com/admin</u>
- Click on the <u>people search</u> gold tab, enter the student last name or ID# (if you choose to enter ID# make sure to click the bubble that says POS Account ID instead of user name, which is the default search), <u>click on District</u> <u>Population</u> (NOT registered users) and then click search.

| Home                           | People Search | Activities     | Enrollment | Exams  | Fees | Reports | Settings     | Logout     |
|--------------------------------|---------------|----------------|------------|--------|------|---------|--------------|------------|
| People S                       | earch         |                |            |        |      |         |              |            |
| gnezda                         |               |                |            | Search |      |         |              |            |
| Search Ir<br>Distric<br>Regist | t Population  | Inclu<br>Inclu | de<br>ive  |        |      | □ Hie   | de unattache | d accounts |

3. Click on the student's name.

| People Search                                        |                     |                            |
|------------------------------------------------------|---------------------|----------------------------|
| gnezda                                               | Search              |                            |
| Search In<br>District Population<br>Registered Users | Include<br>Inactive | ☐ Hide unattached accounts |
| User                                                 | Day Phone           | Email                      |
| Vicki Gnezda                                         | e                   |                            |
| Account                                              | School              | ID Homeroom Teache         |
| Caroline Gnezda<br>Meredith Gnezda                   |                     |                            |
|                                                      | items per page      |                            |

- 4. This will take you to their user info screen, you will need to click on the fees gray tab next to account details to bring up their fees screen.
- 5. You can choose the school year under unpaid fees, or select all school years, and click go.

6. Check the box on the right under the pay column of the associated fee the student is paying and click update cart. A green box should appear at the top with a checkout button, click that check out button. (Note you can select multiple fees to pay at one time.)

| Home                                     | User Search                                                                                                    | Account Search | Activities         | Enrollment  | Fees    | Reports   | Settings | Logout     |         |     |
|------------------------------------------|----------------------------------------------------------------------------------------------------|----------------|--------------------|-------------|---------|-----------|----------|------------|---------|-----|
|                                          |                                                                                                    |                |                    |             | heckout |           |          |            |         |     |
| User Info Accounts Fees Activities Exams |                                                                                                    |                |                    |             |         |           |          |            |         |     |
| Unpaid Fee                               | S                                                                                                    |                |                    |             |         |           |          |            |         |     |
| Filter by Scho                           | Filter by School Year:     [All Years]     Show: <ul> <li>Active                   Archived</li>                        GO                        Add Fee </ul> |                |                    |             |         |           |          |            |         |     |
| <u>Select</u>                            | Account                                                                                                    |                | Fee                |             |         | Due Date  |          | Amount Due |         | Pay |
|                                          | Meredith Gnezd                                                                                                    | a              | Bluffsview Classro | oom Fee 1-3 |         | 07/31/201 | 3        |            | \$12.00 |     |

#### Archive Selected

Chaskout

7. Change the amount if they have only partially paid it, otherwise the amount should be already in the box, and click on continue to checkout. DO NOT CHECK THE OVERRIDE BOX.

Cart updated suc

Update Cart

| Cart            |                      |         |  |             |                           |         |          |
|-----------------|----------------------|---------|--|-------------|---------------------------|---------|----------|
| Account         | Item Description     |         |  | Туре        | Amount                    |         | Override |
| Meredith Gnezda | Bluffsview Classroom | Fee 1-3 |  | Fee Payment | \$42.00 Due by 05/30/2014 | \$42.00 |          |
|                 |                      |         |  |             | Subtotal:                 | \$42.00 | Z        |

8. Choose paper check or cash as applicable and enter the payer name and check #. You can leave the notes field blank, or if desired notes can be entered for partial pays, for instance, "Parent will bring remaining amount next week." Click on process transaction.

| Account                                                                                                    | Item Description             | Amount                                                                          |
|----------------------------------------------------------------------------------------------------|------------------------------|---------------------------------------------------------------------------------|
| Meredith Gnezda                                                                                                    | Bluffsview Classroom Fee 1-3 | \$42.00 Due by 05/30/2014 \$42.00                                               |
|                                                                                                    |                              | Subtotal: \$42.00                                                               |
|                                                                                                    | Program Fee (0.0             | 00%): (*This fee will not be applied to cash/check transactions): <b>\$0.00</b> |
|                                                                                                    |                              | Total: \$42.00                                                                  |
| <ul> <li>Credit Card Vision</li> <li>ACH Checking /Savings Acc</li> <li>Paper Check</li> <li>Cash</li> <li>Swipe Card</li> </ul> | ount                         |                                                                                 |
| Payor Name:                                                                                                    |                              |                                                                                 |
| Check Number:                                                                                                    |                              |                                                                                 |
| Cancel Back Process Transaction                                                                                                  | ters):                       |                                                                                 |

9. You will get a receipt, which you can print if paying cash or the parent desires one.

10. At the end of the day, total up the cash/checks as normal, fill out deposit ticket. You MUST agree this to the report under the reports tab, fees and activities reports, cash payments by account code.

| Home People Search Activi                                                                                                    | ties Enrollment Exa                 | ms Fees R                | teports Settings | Logout |
|----------------------------------------------------------------------------------------------------|-------------------------------------|--------------------------|------------------|--------|
| <ul> <li>Banking and Reconciliation</li> <li>Meals</li> <li>Fees and Activities</li> </ul>                                                                                    | Start 7/7/2016<br>Activity Category | End 7/7/2016  Ubcategory | School           | •      |
| Activity Enrollments                                                                                                    | Activity Filter Begin typing .      |                          |                  |        |
| Cash Payments, By Account Code<br>Cash Payments, By Cashier<br>Fee Invoices<br>General Admissions<br>Overrides<br>Paid and Unpaid Fees<br>Tax Credits<br>Discount Code Report | PDF Do                              | vnload/View 🔻 GO         | >                |        |
| Exams <ul> <li>Orientation</li> </ul>                                                                                                    |                                     |                          |                  |        |

Put in the particular beginning and ending date as the day you posted, and choose PDF. Write the bank bag number, sign and date this report, and attach to the <u>agreeing deposit ticket</u>, and send to Linda as you would with any other deposit. This will serve as your "pay-in". Note if you do not enter the payments into My Payment Plus on the same day you fill in the deposit ticket, your report for the day won't match. Linda has been instructed not to accept pay ins or deposit tickets without accompanying matching reports, or reconciliations. Therefore, you may want to split up your checks if you have a large volume at the beginning of the year into multiple deposit tickets.

### How do I run a report of who has paid or who has not paid?

1. Click on the reports gold tab, and click on the Fees & Activities Reports, Paid and Unpaid Fees

|   | Home        | People Search         | Activities | Enrollmen  | t Exams | Fees        | Reports    | Settings |
|---|-------------|-----------------------|------------|------------|---------|-------------|------------|----------|
| × | Banking ar  | nd Reconciliation     | Sch        | nool Year  | ۳       | All         | •          | ←        |
| ۲ | Meals       |                       | Un         | paid       | T       | Payment Cha | nnel (All) |          |
| 4 | Fees and A  | ctivities             |            |            |         |             |            |          |
|   | ▲ Activity  | Enrollments           | Fee        | Name Begin | typing  |             |            |          |
|   | Sumr        | mary By Activity      | Exc        | el         | Downloa | d/View      | GO         |          |
|   | Detai       | ils By Date           |            |            |         | - Walderin  |            |          |
|   | Sumr        | mary By Payment Char  | inel       |            |         |             |            |          |
|   | Sum         | mary By Payment Type  |            |            |         |             |            |          |
|   | Cash Pa     | yments, By Account Co | ode        |            |         |             |            |          |
|   | Cash Pa     | yments, By Cashier    |            |            |         |             |            |          |
|   | Fee Invo    | pices                 |            |            |         |             |            |          |
|   | General     | Admissions            |            |            |         |             |            |          |
|   | Override    | es                    | 4          |            |         |             |            |          |
|   | Paid and    | d Unpaid Fees         |            |            |         |             |            |          |
|   | Tax Cree    | dits                  |            |            |         |             |            |          |
|   | Exams       |                       |            |            |         |             |            |          |
| × | Orientation | n                     |            |            |         |             |            |          |

- 2. You can then change the dates, fee status (paid vs unpaid), and payment channel (web vs admin (cash/checks) to get the right report.
  - a. Payment channel: Web will include parent payments online, Admin will include payments you entered that were made in cash/check at the building, and all will include both
  - b. So for instance, if you wanted all unpaid fees, you would change the fee status to unpaid, select all school years, and then click on the PDF or excel icon to generate the report.

### How To Remove or Modify a Fee Posted to a Student's Account

There may be certain times when a fee has been uploaded and assigned to a student, but that student later dropped an activity. This could occur if a student has withdrawn from school, or a roster was uploaded after a student paid an extracurricular fee for example. In these cases, the building financial secretary will need to go in and "Archive" the fee from the user account so that it does not show up as outstanding. ARCHIVING IS ONLY FOR WHEN A STUDENT NO LONGER OWES A FEE THAT HAS ALREADY BEEN ASSIGNED. You should never archive a fee that someone paid in cash/check, you need to mark those ones as paid by checking them out as discussed above. The following steps illustrate this process:

- 1. Follow the same steps listed above as you would to mark a student paid all the way through step 5, remembering first to try to go in under the USER SEARCH and then ACCOUNT SEARCH if the parent hasn't established an account.
- 2. Now instead of clicking the box to the right marked PAY, you are going to select the box to the left under SELECT, and click on the Archive Selected button, which will remove the fee from the account

| Home                           | User Search                                       | Account Search  | Activities               | Enrollment   | Fees          | Reports               | Settings | Logout |                           |     |
|--------------------------------|---------------------------------------------------|-----------------|--------------------------|--------------|---------------|-----------------------|----------|--------|---------------------------|-----|
| User Info                      | Accounts Fees                                     | Activities Ex   | ams                      |              |               |                       |          |        |                           |     |
| Unpaid I                       | Fees                                              |                 |                          |              |               |                       |          |        |                           |     |
| Filter by S                    | School Year: Class c                              | f 2013 - 2014 💙 |                          |              | Show: • Activ | ve 🔍 Archived         |          | GO     | Add                       | Fee |
| s                              |                                                   |                 |                          |              |               |                       |          |        |                           |     |
| Selec                          | <u>ct</u> Account                                 |                 | Fee                      |              |               | Due Date              |          | Amo    | ount Due                  | Pay |
| <u>Selec</u><br>✓              | t Account                                         | da              | Fee<br>Bluffsview Class  | room Fee 1-3 |               | Due Date<br>08/06/201 | 3        | Amo    | ount Due<br>\$42.00       | Pay |
| Selec<br>Archive Se            | elected Account                                   | da              | Fee<br>Bluffsview Classe | room Fee 1-3 |               | Due Date<br>08/06/201 | 3        | Amo    | ount Due<br>\$42.00<br>Up | Pay |
| Selec<br>Archive Se<br>Current | Account<br>Meredith Gnezo<br>elected<br>Paid Fees | da<br>•         | Fee<br>Bluffsview Class  | room Fee 1-3 |               | Due Date<br>08/06/201 | 3        | Amo    | sunt Due<br>\$42.00       | Pay |

<u>Be sure to obtain approval from the principal prior to archiving a fee, and file this documentation!</u> At year end, we will reconcile fees collected to what was loaded in the system, and the building will be responsible for documenting and illustrating why fees loaded did not agree to fees collected less unpaid fees, and archiving could cause a discrepancy.

If instead of completely removing the fee, you wanted to change the amount, for instance the High School Students who attend the Career Center or post-secondary, or students leaving after the first half of the year that haven't paid, you would do the following:

1. Under the fees gold tab, under filter options, put in the student name (or change the search by to Student ID and put in the student ID) and click on GO

| -   | K-12 Online Pays         | entsPlus"<br>ment System | Welcome, T J Cusic<br>Institution: Cusick | k<br>#Worthington City ! | School District) E | dit Profile / Change Passwo | rd      |          |        |
|-----|--------------------------|--------------------------|-------------------------------------------|--------------------------|--------------------|-----------------------------|---------|----------|--------|
|     | Home                     | User Search              | Account Search                            | Activities               | Enrollment         | Fees                        | Reports | Settings | Logout |
| Fee | Filter Options           | ONS Create Trans         | action                                    |                          |                    |                             |         |          |        |
|     | Search By:<br>Name       | ~                        | Name:<br>Gnezda                           | ×                        |                    |                             |         |          |        |
|     | School:<br>[All Schools] |                          | ✓ Grade Level:                            | Is] V                    | :<br>13 - 2014 🗸   |                             |         |          |        |
|     | Status:<br>-ALL- V       |                          |                                           |                          |                    |                             |         |          |        |
| →   | GO! Clear !              | Search                   |                                           |                          |                    |                             |         |          |        |

2. Unpaid fees for that student should show up, click on the pencil/paper icon on the right side to modify the fee.

| ne User Search               | Account Search                                                                                                  | Activities                                                                                                    | Enrollment                                                                                                    | Fees                                                                                                    | Reports                                                                                                    | Settings                                                                                                    | Logout                                                                                                    |                                                                                                    |
|------------------------------|----------------------------------------------------------------------------------------------------|----------------------------------------------------------------------------------------------------|----------------------------------------------------------------------------------------------------|----------------------------------------------------------------------------------------------------|----------------------------------------------------------------------------------------------------|----------------------------------------------------------------------------------------------------|----------------------------------------------------------------------------------------------------|----------------------------------------------------------------------------------------------------|
| nsactions Create Trans       | action                                                                                                    |                                                                                                    |                                                                                                    |                                                                                                    |                                                                                                    |                                                                                                    |                                                                                                    |                                                                                                    |
| Options                      |                                                                                                    |                                                                                                    |                                                                                                    |                                                                                                    |                                                                                                    |                                                                                                    |                                                                                                    |                                                                                                    |
| Selected                     |                                                                                                    |                                                                                                    |                                                                                                    |                                                                                                    |                                                                                                    |                                                                                                    | Show:<br>Active    Ar                                                                                                    | rchive                                                                                                    |
| Transaction                  | Account                                                                                                    |                                                                                                    | Issue Date                                                                                                    | Amount                                                                                                    | Status                                                                                                    |                                                                                                    | A                                                                                                    | ction                                                                                                    |
| Bluffsview Classroom Fee 1-3 | Gnezda, Me                                                                                                    | eredith                                                                                                    | 8/6/2013                                                                                                    | \$21.00                                                                                                    | Unpaid ( "Partial payr                                                                                                    | ment" remaining amo                                                                                                    | ount) 🔶 🗐                                                                                                    | D 🕄                                                                                                    |
|                              | ne User Search<br>Insactions Create Trans<br>Options<br>Selected<br>Transaction<br>Bluffsview Classroom Fee 1-3 | me User Search Account Search  Insactions Create Transaction  Options  Selected  Transaction Account  Bluffsview Classroom Fee 1-3 Gnezda, Me | Ne     User Search     Account Search     Activities       Insactions     Create Transaction     Image: Create Transaction     Image: Create Transaction       Options     Selected     Image: Create Transaction     Image: Create Transaction       Selected     Image: Create Transaction     Image: Create Transaction       Image: Create Transaction     Account       Bluffsview Classroom Fee 1-3     Gnezda, Meredith | Insactions     Create Transaction       Options       Selected       Transaction       Account       Selected       Bluffsview Classroom Fee 1-3       Gnezda, Meredith | Me     User Search     Account Search     Activities     Enrollment     Fees       Insactions       Options       Selected       Insaction       Account       Issue Date       Algorithm       Belected       Issue Date       Algorithm       Bluffsview Classroom Fee 1-3 | Me     User Search     Account Search     Activities     Enrollment     Fees     Reports       Insactions       Options       Selected       Insaction       Account       Account       Issue Date     Amount       Status       Bluffsview Classroom Fee 1-3     Gnezda, Meredith | Me     User Search     Account Search     Activities     Enrollment     Fees     Reports     Settings       Options       Selected       Insaction       Selected       Issue Date     Amount     Status       Bluffsview Classroom Fee 1-3     Gnezda, Meredith     8/6/2013     \$21.00     Unpaid ("Partial payment" remaining amount | me       User Search       Account Search       Activities       Enrollment       Fees       Reports       Settings       Logout         options         Selected         Insaction         Show: |

Archive Selected

3. Click the Edit button next to the fee amounts and enter the correct fee under the full and reduced columns and click save.

| Transaction Name     | Bluffsview Classroom Fee 1-3              |       |            |      |                                                    |  |  |  |
|----------------------|-------------------------------------------|-------|------------|------|----------------------------------------------------|--|--|--|
| Transaction Name.    | Diditsview Classicolititiee 1-5           |       |            |      |                                                    |  |  |  |
| Fee Splits           | Load Splits from template V Add Fee Split |       |            |      |                                                    |  |  |  |
|                      | Name                                      | Full  | Reduced    | Free | Account Code                                       |  |  |  |
|                      | Bluffsview Classroom Fee 1-3              | 21.00 | 10.50      | 0.00 | Bluffsview Elementary-Classroom Fees + Edit Remove |  |  |  |
| low Partial Payment: |                                           |       |            |      |                                                    |  |  |  |
| Minimum Payment:     | 1.00                                      |       |            |      |                                                    |  |  |  |
| Final Payment Due:   | 05/30/2014                                |       |            |      |                                                    |  |  |  |
| Due Date:            | 8/6/2013                                  |       |            |      |                                                    |  |  |  |
| Description:         | Bluffsview Classroom Fee 1-3              |       | $\bigcirc$ |      |                                                    |  |  |  |
|                      |                                           |       |            | VUP: |                                                    |  |  |  |

Cancel Save

This will edit the fee and the parent will now see the updated amount. Again, <u>be sure to obtain approval from the</u> <u>principal prior to manually adjusting a</u> fee, and file this documentation! At year end, we will reconcile fees collected to what was loaded in the system, and the building will be responsible for documenting and illustrating why fees loaded did not agree to fees collected less unpaid fees, and adjusting them could cause a discrepancy.

## **Activities**

An activity is something that is elected by the parent/student, different from a fee that is assessed by the school. A fee will remain on the student's account until paid or get sent to collections, whereas an activity will be "available" to pay online during the designated sign up period and then will go away. The most common example would be 6<sup>th</sup> grade camp, ski trip, or other trips. NOTE: DANCES OR ITEMS REQUIRING A TICKET ARE NOT ACTIVITIES IN THIS SYSTEM, AND ARE RUN THROUGH LOCAL LEVEL EVENTS.

### Step 1 – Figuring out if we need to collect information or permission during the signup/payment process

If there is information you want to collect during sign up, maybe that is currently collected on a paper form, such as a shirt size, a lunch choice, and even a permission/consent signature, you will need to first create a "FORM". Forms are only created once, and then are "assigned" to activities. So once you create the form, you could then just update it year to year. See page 35 of the MPP admin on how to create a form.

# Step 2 – Figuring out if we have any information we want them to be able to download, such as directions, policies, etc.

MPP has a way to provide a link during the sign up process to an external document on the web. They call this a resource. So an example would be directions to the 6<sup>th</sup> grade camp. You would first need to post this somewhere on your website, like you currently do now, and then copy the website address URL into the resource section and then add it to the activity. See page 36 of the admin guide for further details.

### Step 3 – Creating the activity and making it available, adding the form and resource if applicable

The following is a brief summary; for full instructions and screenshots, see the MPP admin guide pg 25 1. Click on activities, add new activity, there will be five areas

- a. General: This is where bulk of info is entered, including registration dates, price, availability
  - i. Category is School Year activities
  - ii. Name the activity with School Name first, then activity, then 17-18
  - iii. Add fee split, put in same fee name, enter same price in all boxes or half/0 if discounting, and select account code MUST CLICK ON ADD
- b. Availability: typically won't use
- c. Payment options leave as default (fixed)
- d. Email notifications: put in email address if someone wants email and select the frequency
- e. Forms and Resources, add the form
- 2. Click Save at the bottom, can later edit

### Step 4 – Someone pays you in cash/check

Click on activities, and there will be a cart icon on the right, click that and it takes you right to a check out page to sign up and enter the student. If you are getting permission signature though, you'll need to get a paper copy then.

### Step 5 – How to run reports of rosters and collect form responses

At any time, or especially after the activity has closed, you can go in and run reports of who signed up as well as download the responses to any forms you may have entered.

1. Click on activities, rosters or form responses.